B Provider Portal Admin User Page updated: June 2023

# Provider Portal Admin User

# Introduction

### Purpose

The purpose of this module is to review the Provider Portal Administrator (Admin) role and provide an overview of the Provider Portal website.

#### **Module Objectives**

- How to register an organization.
- Options to access the Provider Portal website.
- Provide a walk-thru of the Provider Portal website and its functions.
- Examine the Provider Portal tiles.
- Review valuable references on the Provider Portal website.
- Demonstrate registering a user.
- Submitter Admin requests Provider affiliation.
- Review various Admin functions.

#### Acronyms

A list of current acronyms is located in the Appendix section of each complete workbook.

Page updated: October 2022

# **Provider Portal Overview**

The Provider Portal houses communications, notifications and organization information for Medi-Cal providers and provider healthcare staff. It focuses on reducing paper communication between DHCS and provider communities, increasing the security and accessibility of Medi-Cal electronic services and empowering providers in managing their organization to support their billing needs.

### Highlights

- Ability to manage user and user access.
- Reduce physical mail volume.
- Enable organizational single sign-on.
- Electronic record of notifications such as access requests and new correspondence.
- Self-service capabilities such as resetting user's Personal Identification Number (PIN).

Page updated: March 2024

# **Registering an Organization**

**Note:** This is the first step in setting up the Provider Portal for the organization and should be completed by one trusted individual. This person will automatically be given the role of Organization Administrator (Org Admin) in the Provider Portal, including permissions for all National Provider Identifiers (NPIs) and correspondence. All other users will be created by an existing Org Admin. If the organization has already been set up, continue to the "How to Register" section of this module.

When registering an organization, the Department of Health Care Services (DHCS) will issue a one-time registration token directly to the designated provider organization. This token will be sent by letter to the pay-to address on file with Medi-Cal and it **must be used within 30 days of the date issued or it expires**. Once the Org Admin has been identified and has received the token, the steps below should be followed:

 Navigate to the Provider Portal Log In screen at: <u>https://provider-portal.apps.prd.cammis.medi-cal.ca.gov/login</u>. Enter email address then select the Join Medi-Cal Provider Portal.

| Chov â f y in ⊡           |                                                                 |                                                                                                    |                                                                                                    |                | :          | Login 🔅 Settings          |
|---------------------------|-----------------------------------------------------------------|----------------------------------------------------------------------------------------------------|----------------------------------------------------------------------------------------------------|----------------|------------|---------------------------|
| STATES Medi-Cal Providers | Providers *                                                     | Beneficiaries                                                                                                    | X<br>Resources •                                                                                                    | ®<br>Related ∽ | Contact Us | Q<br>Search               |
|                           | If you airre<br>your crec<br>Creat Adde<br>Passwo<br>Forgot par | Log li<br>ady have a Medi-Cal Provider<br>lentials. If you do not, please<br>Cal Provider Portal" b<br>as<br>rd<br>sword?<br>Click below to register for a r<br>Join Medi-Cal Prov<br>Need help or have a questio<br>poider Portal Support Line is<br>loonday through Friday, except | n<br>Portal account, please enter<br>click the button "Join Medi-<br>elow to join.<br>Log In<br>hew portal account<br>ider Portal<br>n? 1-833-948-4270<br>available 8 a.m. to 5 p.m., thational holidays. |                |            | Contraction of the second |

Figure 1.1: The Provider Portal Log In screen.

Page updated: October 2022

2. The Secure Token ID pop-up window appears. Enter the token provided and select **Submit.** 

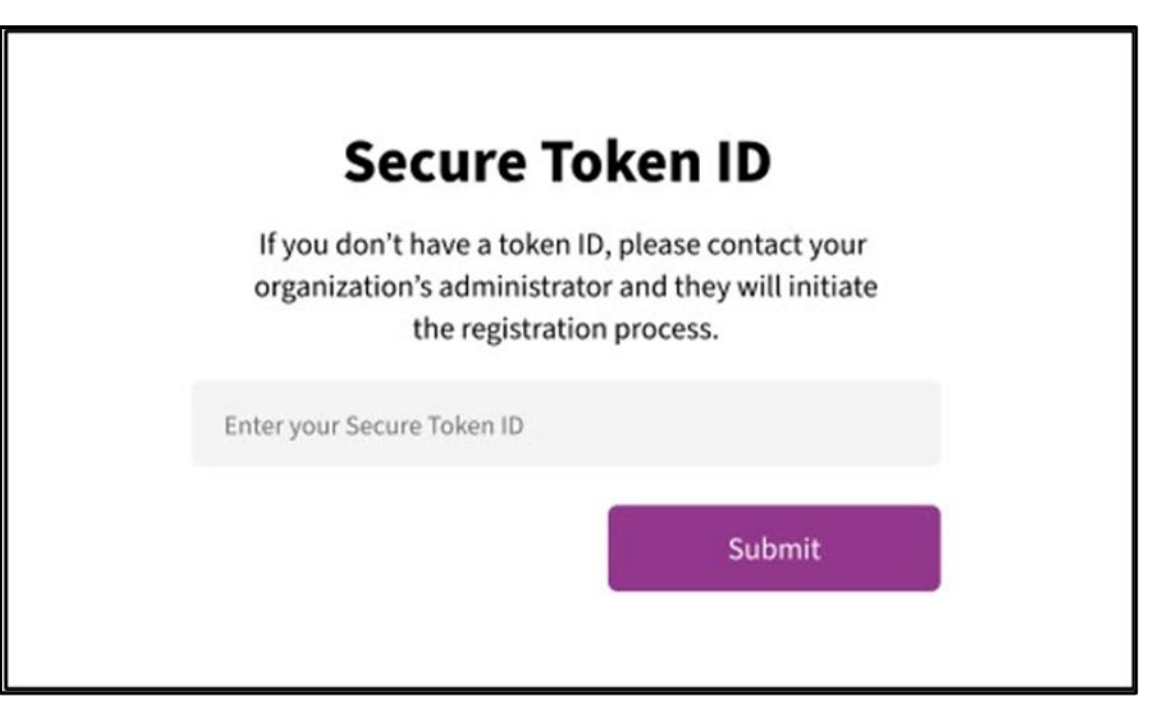

Figure 1.2: Secure Token ID screen.

Page updated: June 2023

3. A **Terms and Conditions for Medi-Cal Provider Portal** window displays. Check the "I confirm I have read and agree to the above" box and select **Next**.

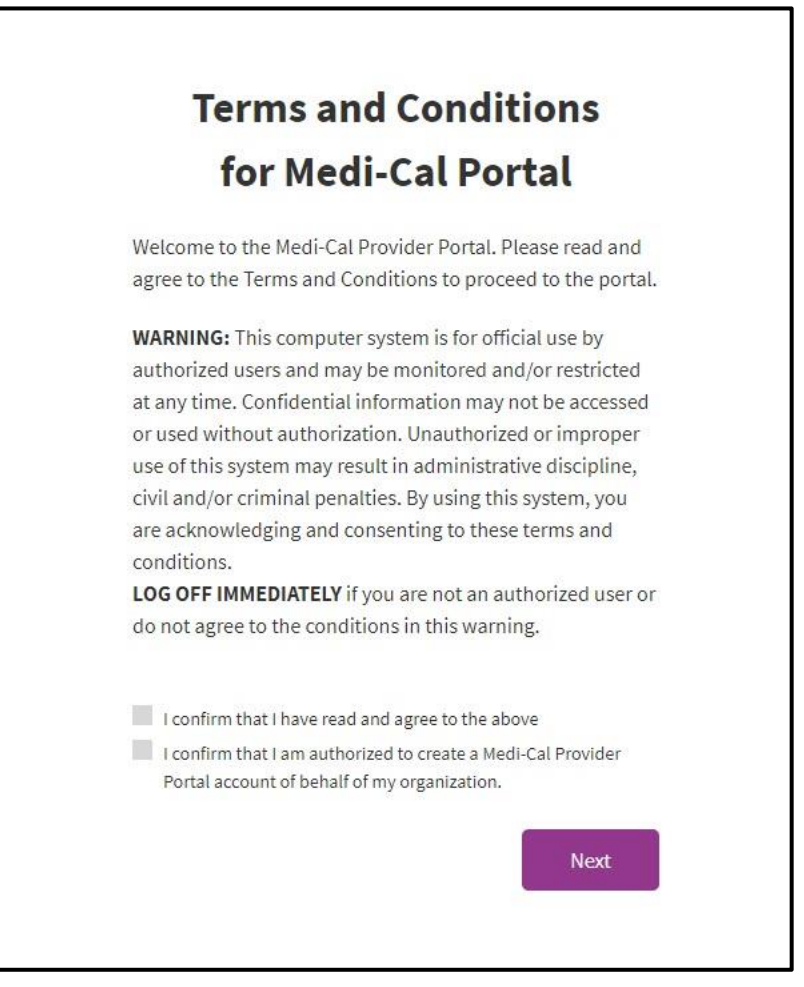

Figure 1.3: Terms and Conditions for Medi-Cal Provider Portal screen.

Page updated: October 2022

4. The **Account Information** window appears. Enter an Email, First Name, Last Name, Provider Employer Identification Number (EIN) or Social Security Number (SSN), Provider Pay-To ZIP and Provider Contact Email Address. To receive one-time passcode (OTP) enter mobile phone number to receive a passcode via Short Message Service (SMS) or Voice and select **Next**.

| Account Information<br>Enter the following to register your account |
|---------------------------------------------------------------------|
| Email                                                               |
| First Name                                                          |
| Last Name                                                           |
| Provider EIN/SSN                                                    |
| Provider Pay-To ZIP                                                 |
| Provider Contact Email Address                                      |
| You will receive a one-time passcode to verify your account         |
| Mobile Phone Number                                                 |
| Receive passcode via:                                               |
| SMS                                                                 |
| O Voice                                                             |
| Next                                                                |

Figure 1.4: Account Information window.

Page updated: October 2022

 If a user is already registered with a different organization, the Add New Organization window will display. Enter an Email, First Name, Last Name, Provider EIN/SSN, Provider Pay-To ZIP and Provider Contact Email Address. To receive an OTP, enter mobile phone number to receive a passcode via SMS or Voice and select Next.

| Add New Organizati                                       | on       |
|----------------------------------------------------------|----------|
| Enter the following to register your new organ           | nization |
| Email                                                    |          |
|                                                          |          |
|                                                          |          |
|                                                          |          |
|                                                          |          |
|                                                          |          |
| fou will receive a one-time passcode to verify your acco | ount     |
|                                                          |          |
| Receive passcode via:                                    |          |
| SW2                                                      |          |

Figure 1.5: Add New Organization window.

Page updated: October 2022

- 6. To verify the account, an OTP passcode will be sent to the user's phone. The user will need to indicate how to receive this passcode, via SMS or Voice. Select the method and select **Submit**.
- **Note:** Various functions throughout the Provider Portal may request an OTP.

| One-Time Passcode                                                                         |    |
|-------------------------------------------------------------------------------------------|----|
| A one-time passcode will be sent to your default phone<br>number to verify that it's you. |    |
| Send to phone number ending in 2358 via:                                                  |    |
| SMS                                                                                       |    |
| O Voice                                                                                   | L  |
| <u>Cancel</u> Submit                                                                      | l  |
| Having trouble? Use another phone number instead                                          | Į. |
| Need help or have a question? 1-833-948-4270                                              |    |
| Need help or have a question? 1-833-948-4270                                              |    |
| Monday through Friday, except national holidays.                                          |    |

Figure 1.6: OTP passcode window.

Page updated: June 2023

7. A passcode will be sent by the desired method. Enter the last six digits of the code that was sent and select **Next**.

| A REAL PROPERTY AND A REAL PROPERTY AND A REAL |
|----------------------------------------------------------------------------------------------------|
| One-Time Passcode                                                                                                    |
| Enter the one-time passcode provided to you in your                                                                                                    |
| mobile phone. This passcode will expire in 10 minutes                                                                                                    |
| Sent to phone number ending in 2358                                                                                                    |
| 8414 - One-time passcode                                                                                                    |
| Resend one-time passcode Next                                                                                                    |
| Having trouble? Use another phone number instead.                                                                                                    |
| Need help or have a question? 1-833-948-4270                                                                                                    |
| The Telephone Service Center (TSC) is available 8 a.m. to 5 p.m.,                                                                                                    |
| Monday through Friday, except national holidays.                                                                                                    |

Figure 1.7: OTP passcode window with area to input the code.

Page updated: June 2023

8. The Medi-Cal Online Conditions of Use Agreement will appear. Read the agreement, check both boxes and select **Next**.

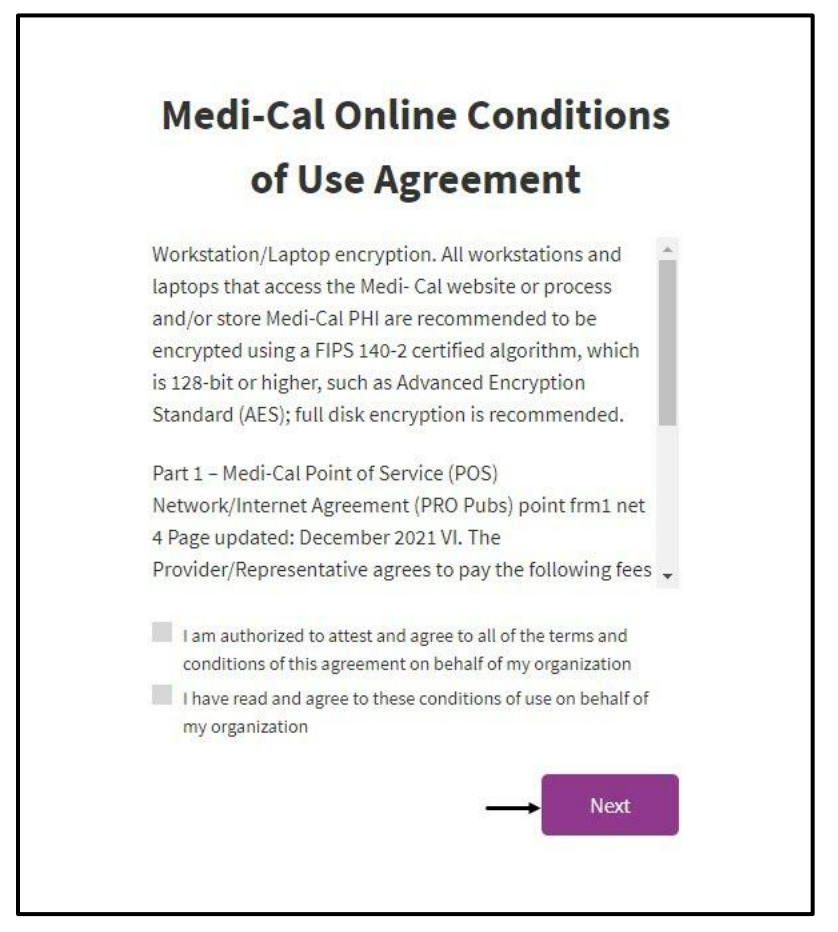

Figure 1.8: OTP passcode window with area to input the code.

B Provider Portal Admin User Page updated: June 2023

9. A window appears stating **Registration Complete**.

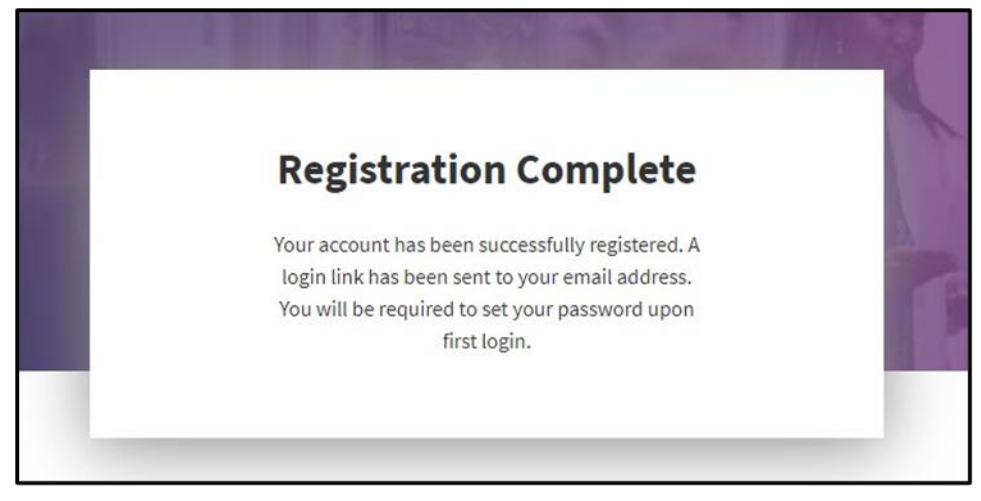

Figure 1.9: Registration Complete message.

10. An email will be sent to the email indicated during sign-up to set up a password. Select the link in the email to continue the registration process. This must be done within **30 minutes** or the link will expire. If this process is not completed within 30 minutes, a password reset can be initiated with the email used during registration in order to gain access to the portal.

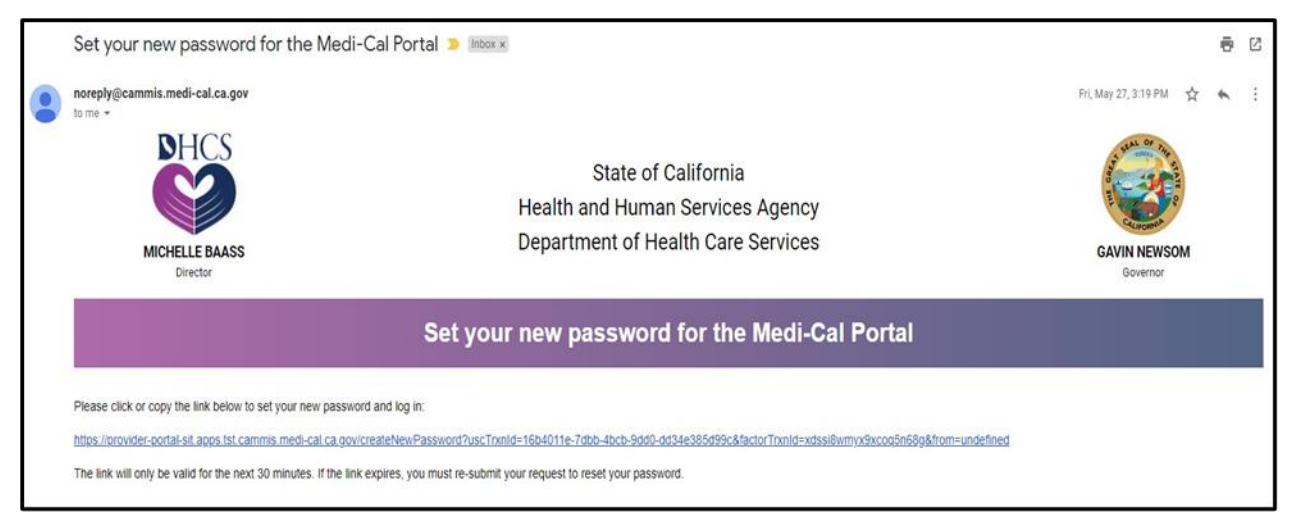

Figure 1.10: "Set your new password for the Medi-Cal Portal" email from DHCS.

Page updated: October 2022

- 11. A pop-up window will appear to create a new password. Enter a password that meets the password criteria and select **Submit.**
- **Note:** The password must be a minimum of 15 characters and contain at least one uppercase letter, lowercase letter, number and special character. A recently used password cannot be reused.

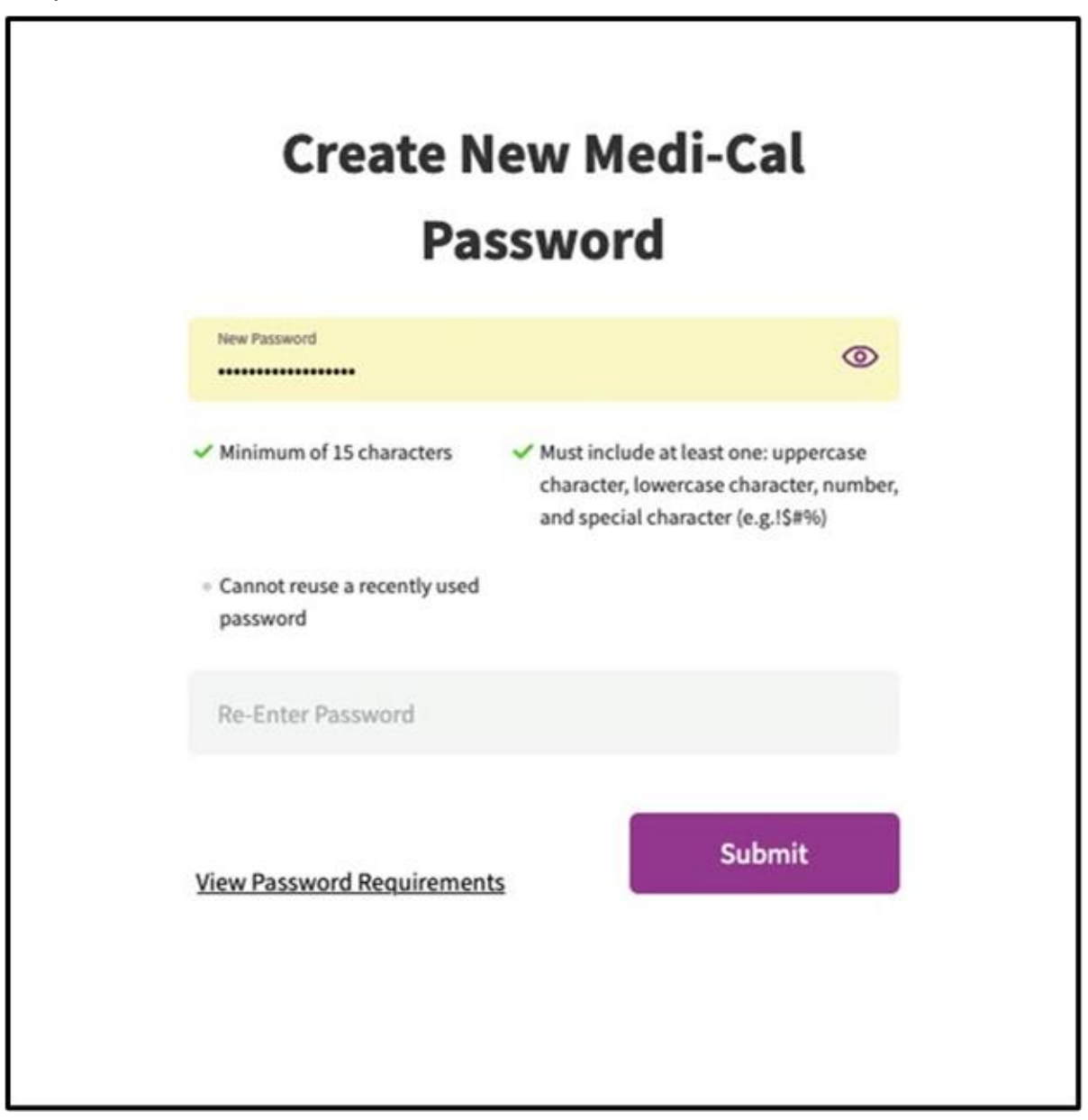

Figure 1.11: Create a new Medi-Cal password screen.

B Provider Portal Admin User Page updated: October 2022

12. A message will display that the user's password has been successfully updated.

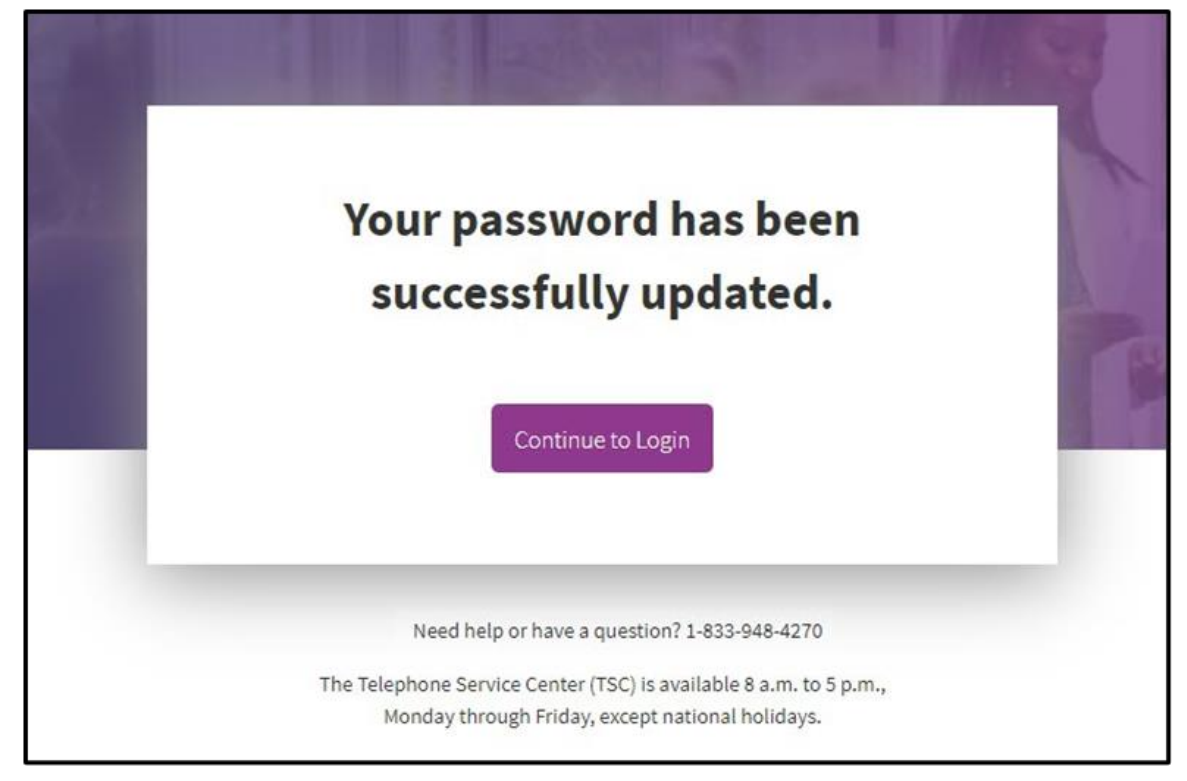

Figure 1.12: Password successfully updated message.

B Provider Portal Admin User Page updated: March 2024

# **Options to Access the Provider Portal**

The Provider Portal website can be accessed numerous ways.

1. Open a web browser, type <u>https://provider-portal.apps.prd.cammis.medi-</u> <u>cal.ca.gov/login</u> in the address bar and press **enter**.

| ← | $\rightarrow$ | C |  | No. of Concession, Name | 1 | p | rc | ov | ric | de | er | -p | 00 | or | ta | l.a | p | p | s. | p | rc | d.c | ar | nı | m | nis | 5.r | m | 16 | e | di | -0 | a | l.c | a. | go | ov | /e | m | a | il |          |  |    |   |   |   |  |     |
|---|---------------|---|--|-------------------------|---|---|----|----|-----|----|----|----|----|----|----|-----|---|---|----|---|----|-----|----|----|---|-----|-----|---|----|---|----|----|---|-----|----|----|----|----|---|---|----|----------|--|----|---|---|---|--|-----|
| 0 |               |   |  |                         |   |   |    |    |     |    |    |    |    |    |    |     |   |   |    |   |    |     |    |    |   |     |     |   |    |   |    |    |   |     |    |    |    |    |   |   |    |          |  |    |   |   |   |  |     |
|   |               |   |  |                         |   |   |    |    |     |    |    |    |    |    |    |     |   |   |    |   |    |     |    |    |   | l   | 1   |   | G  |   | ov |    |   |     | î  | ì  |    |    | f |   |    | <b>y</b> |  | in | ) | Þ | ) |  | - 9 |

Figure 2.1: Image of the web address typed into the address bar on the web browser.

2. From the Medi-Cal Provider website, navigate to the blue banner and under the Login drop-down menu select Login to Provider Portal.

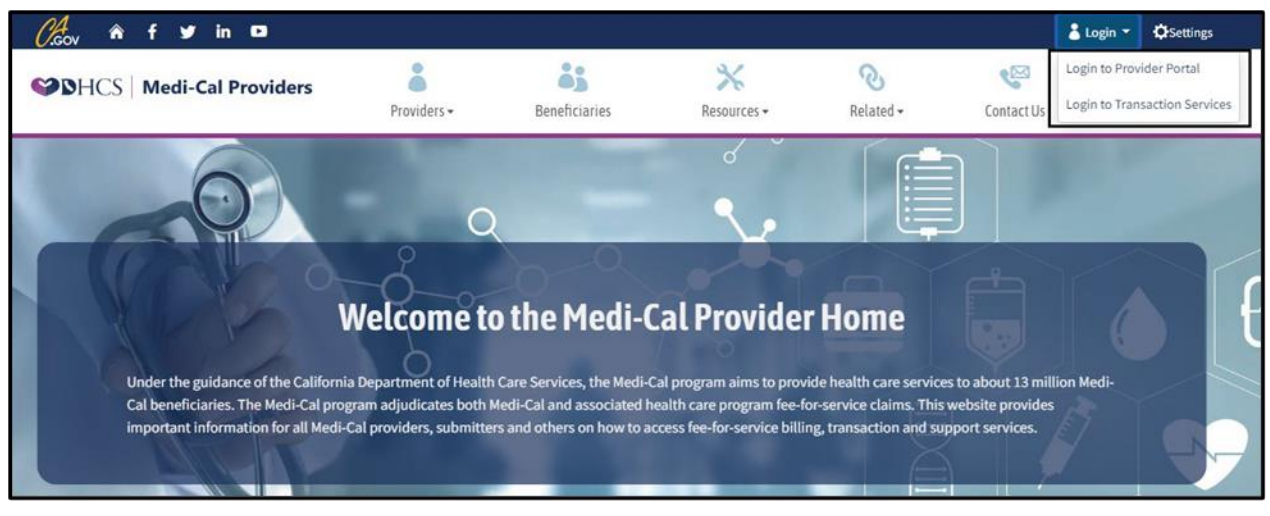

Figure 2.2: Medi-Cal Providers website homepage Login to Provider Portal menu.

Page updated: October 2022

3. Select **Provider Portal** from the Provider drop-down menu.

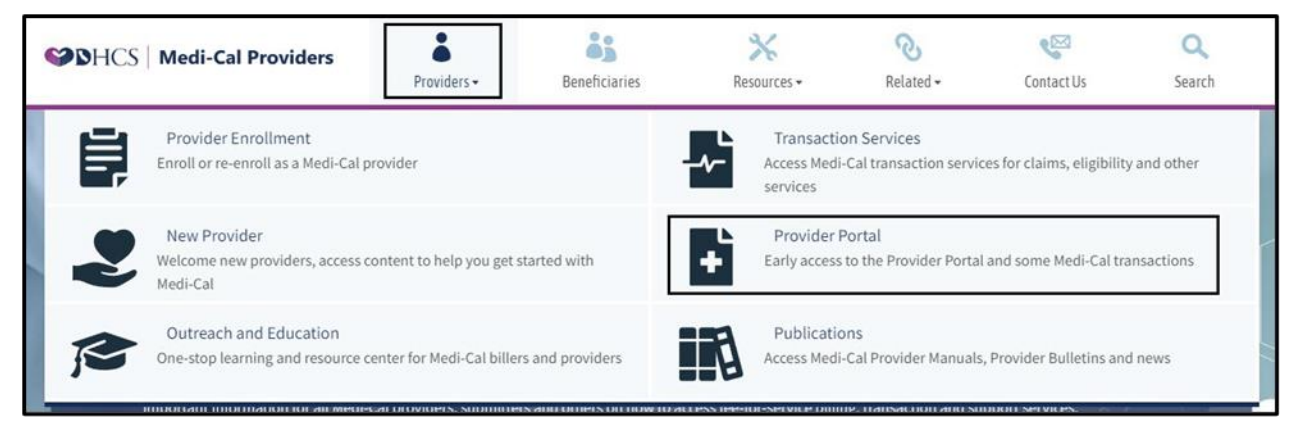

Figure 2.3: The Providers tab with the Provider Portal listing.

Page updated: October 2022

4. Navigate to the Provider Portal tile in the mid-section of the Medi-Cal Providers website and select **Visit Provider Portal**.

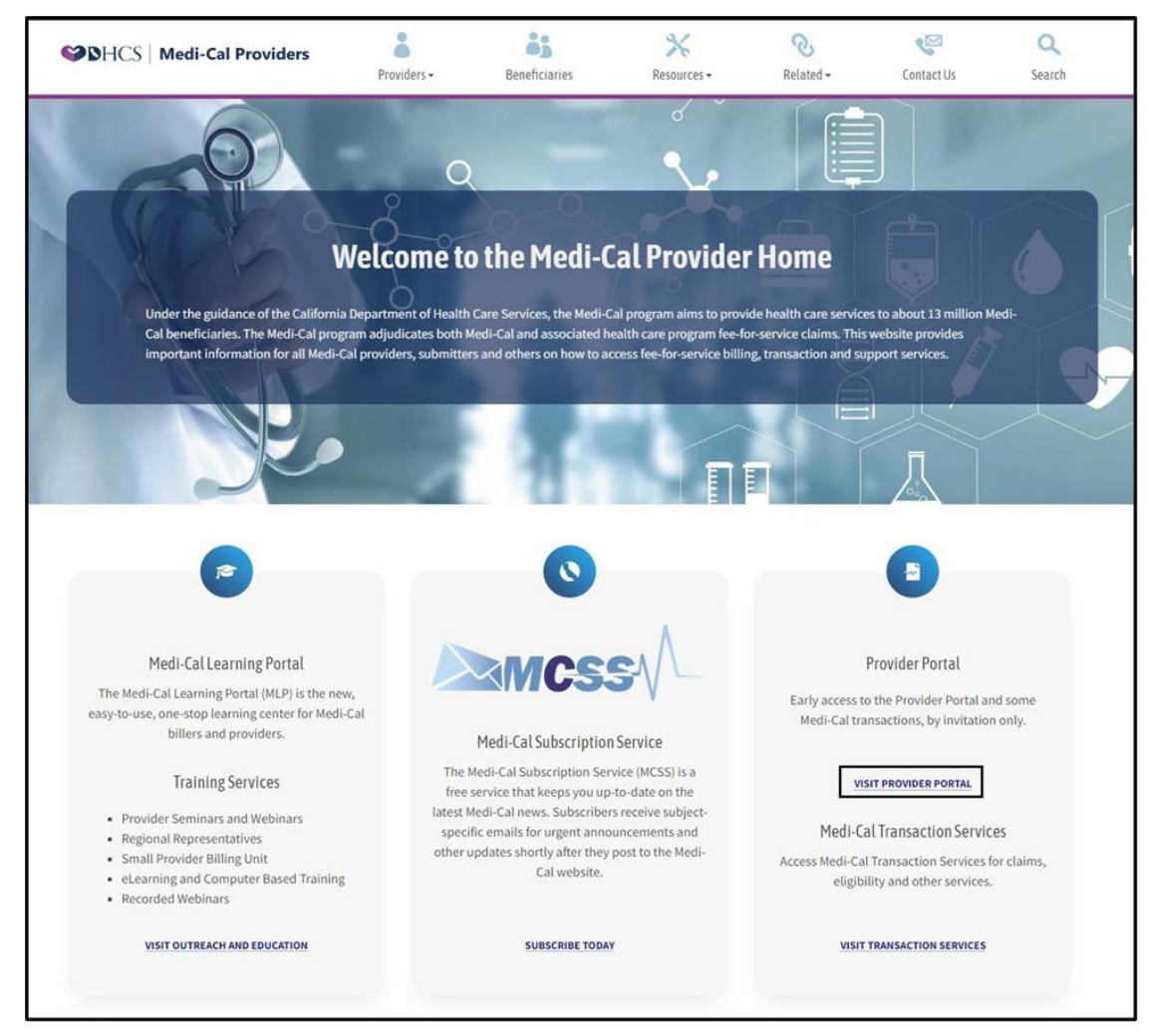

Figure 2.4: Visit the Provider Portal link on the Medi-Cal Providers website homepage.

Page updated: October 2022

5. In the footer of the Medi-Cal Providers' homepage, navigate to Transactions section and select **Login to Provider Portal**.

| Medi-Cal Learning Portal<br>The Medi-Cal Learning Portal (MLP) is<br>easy-to-use, one-stop learning center fr<br>billers and providers.                | the new,<br>or Medi-Cal                                                                                                    |                                                                                                    | Provider Portal<br>Early access to the Provider Portal and some<br>Medi-Cal transactions, by invitation only.                                 |
|----------------------------------------------------------------------------------------------------|----------------------------------------------------------------------------------------------------|----------------------------------------------------------------------------------------------------|----------------------------------------------------------------------------------------------------|
| Training Services Provider Seminars and Webinars Regional Representatives Small Provider Billing Unit eLearning and Computer Based T Recorded Webinars | The Medi-Cal Su<br>The Medi-Cal Su<br>free service that<br>latest Medi-Cal new<br>specific emails for<br>other updates sho<br>training | subscription Service (MCSS) is a keeps you up-to-date on the<br>vs. Subscribers receive subject-<br>r urgent announcements and<br>rtly after they post to the Medi-<br>Cal website. | VISIT PROVIDER PORTAL<br>Medi-Cal Transaction Services<br>Access Medi-Cal Transaction Services for claims,<br>eligibility and other services. |
| VISIT OUTREACH AND EDUCATION                                                                                                    | u su                                                                                                    | IBSCRIBE TODAY                                                                                                    | VISIT TRANSACTION SERVICES                                                                                                    |
| Loc<br>Transactions<br>© Login to Provider Portal<br>© Login to Transaction Services<br>© Services Available                                           | in to Provider Portal Provider  State Publications  State Outreach and Education  State Outreach                                       | Support<br>↔ Contact Us<br>↔ References Page<br>↔ Site Map                                                                                                    | Statewide Campaigns<br>Register to Vote<br>Save Our Water<br>Report Medi-Cal Fraud                                                            |
|                                                                                                    | 🕈 Websit                                                                                                    | e Accessibility Certification                                                                                                    |                                                                                                    |

Figure 2.5: Login to Provider Portal link under the Transactions category.

Page updated: October 2022

6. From the Transaction Services Login screen, select Provider Portal.

| SHCS Medi-Cal Providers                                                                            | Providers -                                                                    | Beneficiaries                                                                  | 💥<br>Resources 🕶                                                            | <b>⊘</b><br>Related -                                                      | Contact Us                                                                    | Q<br>Search     |
|----------------------------------------------------------------------------------------------------|--------------------------------------------------------------------------------|--------------------------------------------------------------------------------|-----------------------------------------------------------------------------|----------------------------------------------------------------------------|-------------------------------------------------------------------------------|-----------------|
| Home Transaction Services                                                                          |                                                                                |                                                                                |                                                                             |                                                                            |                                                                               |                 |
|                                                                                                    |                                                                                | ogin to Medi-Cal                                                               | The last                                                                    | 5                                                                          |                                                                               |                 |
|                                                                                                    | -                                                                              | and and a second second                                                        |                                                                             |                                                                            |                                                                               |                 |
|                                                                                                    | Us                                                                             | er ID User ID                                                                  |                                                                             |                                                                            |                                                                               |                 |
|                                                                                                    | Pa                                                                             | ssword Password                                                                | d                                                                           |                                                                            |                                                                               |                 |
|                                                                                                    |                                                                                |                                                                                |                                                                             | Login                                                                      |                                                                               |                 |
|                                                                                                    |                                                                                |                                                                                | Services Available                                                          | Login Help                                                                 |                                                                               |                 |
|                                                                                                    |                                                                                | Provider Portal                                                                |                                                                             |                                                                            |                                                                               |                 |
|                                                                                                    |                                                                                | Early access to the transactions, by inv                                       | Provider Portal and som<br>ritation only.                                   | e Medi-Cal                                                                 |                                                                               |                 |
| • WARNING: This computer sys<br>may not be accessed or used w<br>criminal penalties. By using this | tem is for official use b<br>ithout authorization. U<br>system, you are acknow | y authorized users and m<br>nauthorized or improper<br>vledging and consenting | ay be monitored and/or<br>use of this system may<br>to these terms and conc | restricted at any time.<br>result in administrati<br>litions. LOG OFF IMME | Confidential informati<br>ve discipline, civil and/<br>DIATELY if you are not | on<br>'or<br>an |
| authorized user or do not agree                                                                    | o the conditions in this                                                       | warning,                                                                       |                                                                             |                                                                            |                                                                               |                 |

Figure 2.6: The Provider Portal link can be found on the Transactions Services login screen.

B Provider Portal Admin User Page updated: June 2023

# Logging into the Provider Portal

1. Once the user is directed to the Provider Portal website, enter the email address and select **Next.** 

| <b>NOTE:</b> Provider Portal is currently in early access and by invitation only. | Enter email to login or register a new account.                            |  |
|-----------------------------------------------------------------------------------|----------------------------------------------------------------------------|--|
|                                                                                   | MOTE: Provider Portal is currently in early access and by invitation only. |  |
| Email Address                                                                     | mail Address                                                               |  |

Figure 3.1: Enter Email address page to login to Medi-Cal Provider Portal.

Page updated: October 2022

2. On the Log In screen, enter the password and select Log In.

В

| Log li                                                                                                    | n                                                                             |
|----------------------------------------------------------------------------------------------------|-------------------------------------------------------------------------------|
| If you already have a Medi-Cal Provider<br>your credentials. If you do not, please<br>Cal Provider Portal" be | Portal account, please enter<br>click the button "Join Medi-<br>clow to join. |
| Email Address                                                                                                 |                                                                               |
| Password                                                                                                    |                                                                               |
| Forgot password?                                                                                              | Log In                                                                        |
| Click below to register for a n                                                                               | ew portal account                                                             |
| Join Medi-Cal Provi                                                                                           | der Portal                                                                    |
|                                                                                                    |                                                                               |

Figure 3.2: Select Log In after entering the password.

Page updated: October 2022

If a user forgets their password and needs to reset, it can be reset by doing the following steps:

1. From the Log In screen, select Forgot Password?

| Log                                                                                            | g In                                                                                           |
|------------------------------------------------------------------------------------------------|------------------------------------------------------------------------------------------------|
| If you already have a Medi-Cal Pro<br>your credentials. If you do not, pl<br>Cal Provider Port | wider Portal account, please ente<br>lease click the button "Join Medi-<br>tal" below to join. |
| Emeil Address                                                                                  |                                                                                                |
| Password                                                                                       |                                                                                                |
| Forgot password?                                                                               | Log In                                                                                         |
| Click below to register f                                                                      | for a new portal account                                                                       |
| Join Medi-Cal I                                                                                | Provider Portal                                                                                |

Figure 3.3: On the Log In screen select "Forgot password?"

Page updated: October 2022

2. The reset window will appear, enter the appropriate email address and select **Reset Password.** 

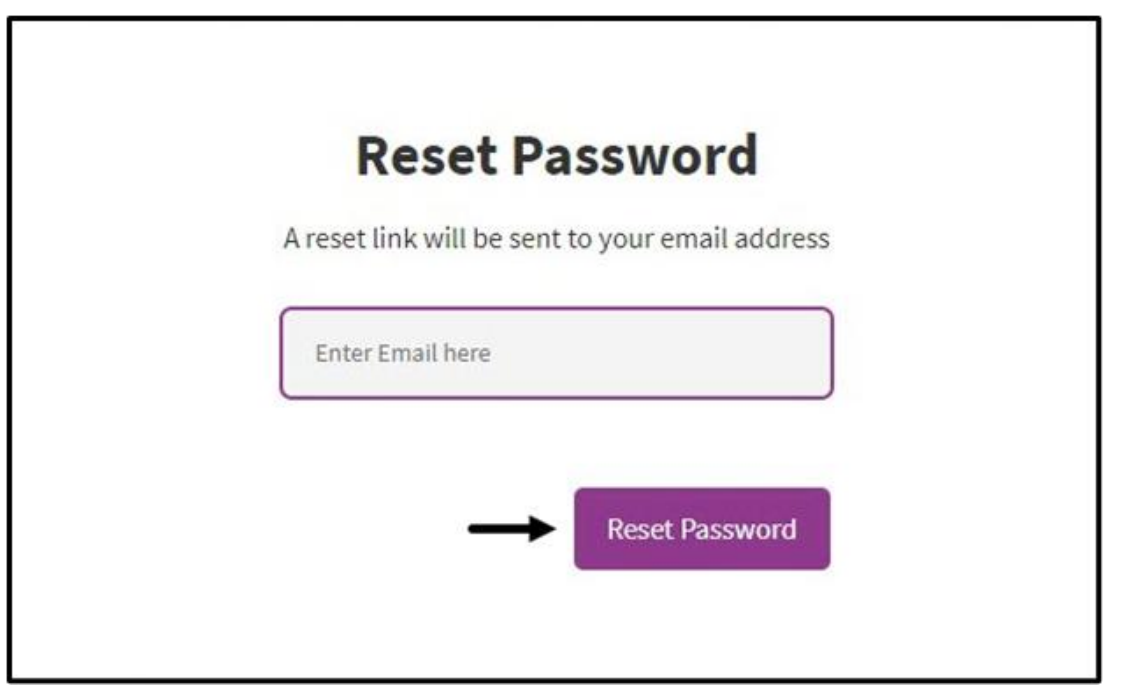

Figure 3.4: Reset Password option.

Page updated: October 2022

3. A link to reset the password will be sent to the email address provided.

В

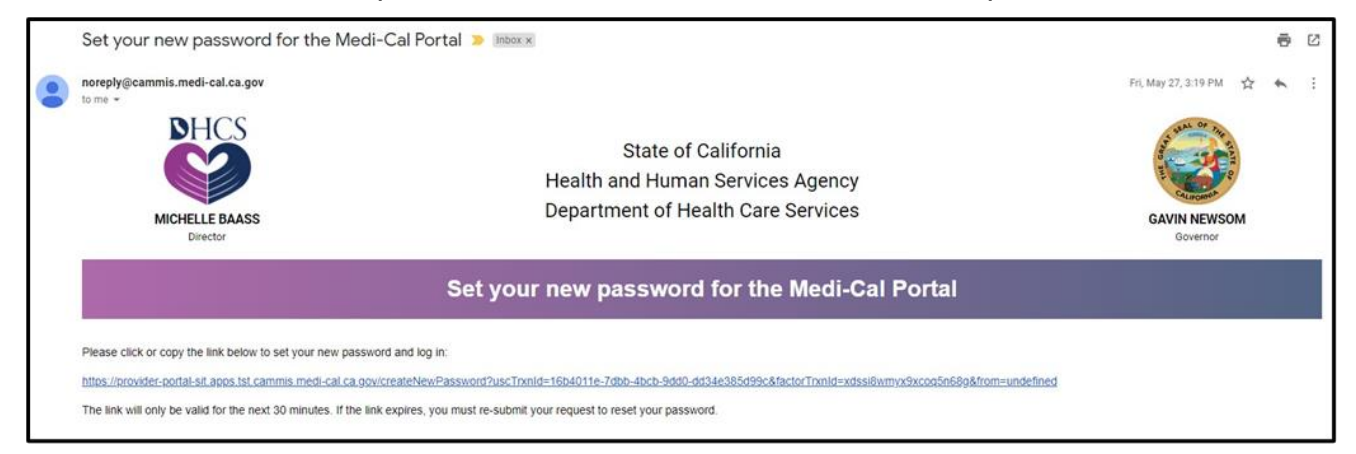

Figure 3.5: Email from DHCS with password reset link.

4. Click the link to reset the password. The user will be prompted to enter the last six digits of the passcode sent to their phone. Enter the code and select **Next**.

| Enter the one-time passcode pro<br>mobile phone. This passcode wil | ovided to you in your<br>l expire in 10 minutes |
|--------------------------------------------------------------------|-------------------------------------------------|
| Sent to phone number ending in 2                                   | 358                                             |
| 8414 -                                                             |                                                 |
| Resend one-time passcode                                           | Next                                            |
| Having trouble? Use another phone num                              | ber instead.                                    |

Figure 3.6: One-Time Passcode page to reset password.

Page updated: October 2022

- 5. The Create New Medi-Cal Password page will display. Enter a new password and select **Submit**.
- **Note:** The password must be a minimum of 15 characters and contain at least one uppercase, lowercase, number and special character. It cannot be a recently used password.

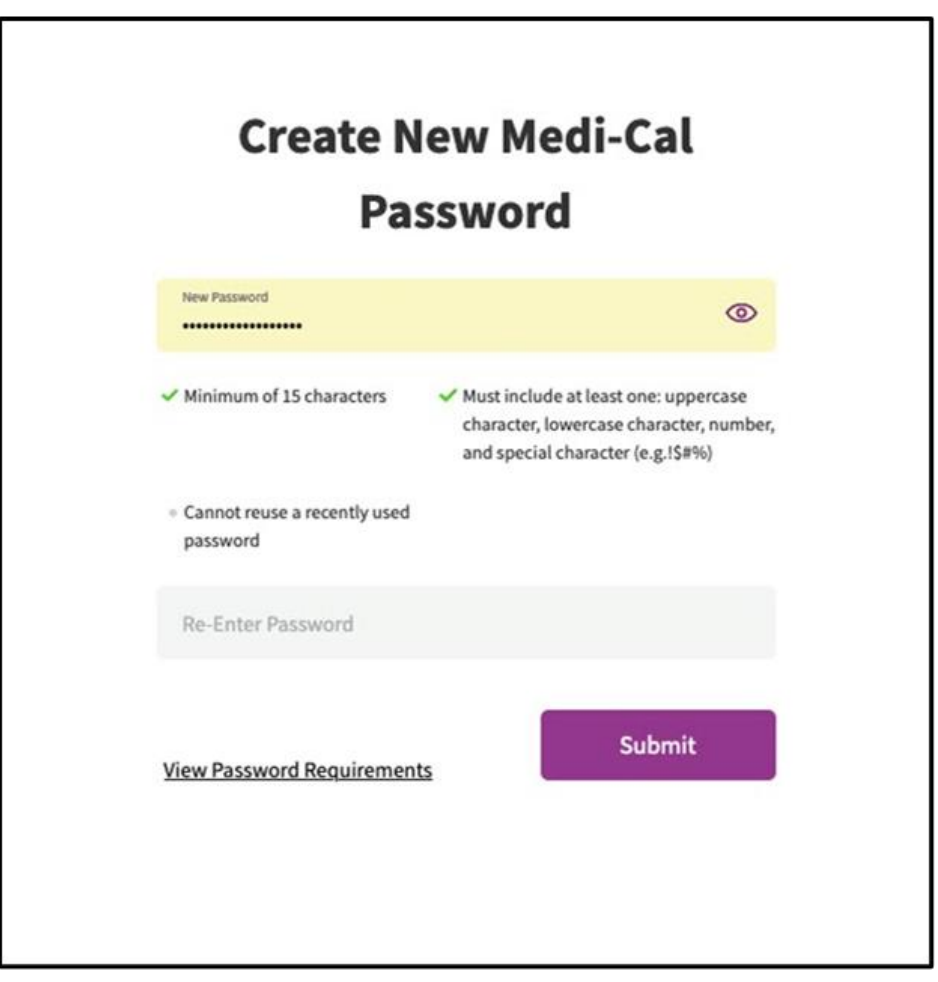

Figure 3.7: Select Submit after entering a new password on the Create a New Medi-Cal Password page.

Page updated: June 2023

If the user that is logging in is a member of several organizations, a Select an organization screen will appear and all the organizations the user is a member of will display. If the user is assigned to a single organization, the Provider Portal homepage appears. If the user is registered as a provider and/or submitter, the Provider and/or Submitter tabs will appear.

| Frequent Organizations          |                        |                                 | Show 5 | Sho |
|---------------------------------|------------------------|---------------------------------|--------|-----|
| MEDI-CAL PROVIDER NAME<br>00455 | MEDI-CAL PROVIDER NAME | MEDI-CAL PROVIDER NAME<br>00441 |        |     |
| Provider Submitter              |                        |                                 |        |     |
|                                 |                        |                                 |        |     |
| Search By<br>NPI - Search       |                        | Q                               |        |     |
| ABCDEFGHI                       | JKLMNOPQRS             | TUVWXYZ#&                       |        |     |
| м                               |                        |                                 |        |     |
| MEDI-CAL PROVIDER NAME          | MEDI-CAL PROVIDER NAME | MEDI-CAL PROVIDER NAME          |        |     |

Figure 3.8: Select an organization screen.

B Provider Portal Admin User Page updated: October 2022

### **Provider Portal Homepage**

Once logged into the Provider Portal, website the homepage is displayed.

**Note:** At times, a banner message will appear. This message will contain informational content. To remove the banner message, click on the **X** located in the upper-right corner.

| Øgov n€ f yr in ⊡                                         |                                   |                            |                          |                |                                                         | Login 🗘 Settings              |
|-----------------------------------------------------------|-----------------------------------|----------------------------|--------------------------|----------------|---------------------------------------------------------|-------------------------------|
| SHCS   Medi-Cal Provid                                    | ers a                             | Beneficiaries              | Kesources *              | ®<br>Related ≈ | Contact Us                                              | Q<br>Search                   |
|                                                           |                                   |                            |                          |                | MEDI-CA                                                 | L PROVIDER NAME 00418         |
| lcome,                                                    |                                   |                            |                          |                |                                                         |                               |
| poard 🙆 Notifications 💿                                   | Sign Out                          |                            |                          |                |                                                         |                               |
|                                                           |                                   |                            |                          |                |                                                         |                               |
|                                                           |                                   |                            |                          |                |                                                         |                               |
| Provider Portal Settings Update:                          |                                   |                            |                          |                |                                                         | >                             |
| Password Length - Users must use passwords with a minin   | ium of 15 characters. Please reac | 1 out to your organization | administrator with any q | uestions.      |                                                         |                               |
| MY ACCOUNT                                                |                                   |                            |                          |                |                                                         | V Help us go                  |
| My Profile and Preferences                                | Edit Administrati                 | on                         | Manage Users             | Notificat      | lions                                                   | <u>View All</u>               |
| Name                                                      |                                   |                            | •                        | Your organ     | nization has been unerroll<br>multi org". You will rece | ed in electronic 1099s by " > |
| Organization: MEDI-CAL PROVIDER NAME 00418<br>Role: Admin | L3<br>Users                       |                            | Admin                    | Your organ     | nization has been enrolled                              | in electronic 1099s by *      |
| Email:                                                    |                                   |                            |                          | Your organ     | vization has been unerroll                              | ed in electronic 1099s by     |
| Business Phone:                                           |                                   | ADD A USE                  | R                        | *              | i". You will receive                                    | paper 1099s unless you re     |
|                                                           |                                   |                            |                          |                | 141                                                     | 202                           |
| PIN Management 꾀                                          | iew All Communical                | ion Center                 | View                     | 🗄 Trans        | saction Center                                          | ÷                             |
| Q Search by provider name or NPI                          | Q Search for                      | Correspondence             |                          |                |                                                         |                               |
| MEDI-CAL PROVIDER NAME 00418                              | anarse 🖻 New Corre                | spondence                  |                          | ⊊J: New:       | s and Bulletin                                          | <b>→</b>                      |
|                                                           | C Recent Se                       | arches                     |                          | ⑦ Freq         | uently Asked Question                                   | ns →                          |
| MEDI CAL RECORDER MANE COASE                              |                                   |                            |                          |                |                                                         |                               |
| MEDI-CAL PROVIDER NAME 00435                              | Provider V                        | Velcome Letter             |                          |                |                                                         |                               |

Figure 4.1: Provider Portal homepage.

Page updated: October 2022

In the upper left corner, the options available are:

- My Dashboard takes a user back to the homepage.
- Notifications shortcut to notifications.
- Sign Out sign out of the Provider Portal.

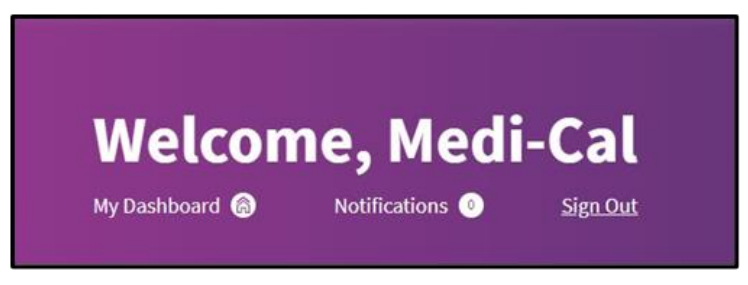

Figure 4.2: Options available in the upper left corner.

If a user is a member of more than one organization, in the upper right corner will be a drop-down menu allowing the user to switch the organization being viewed.

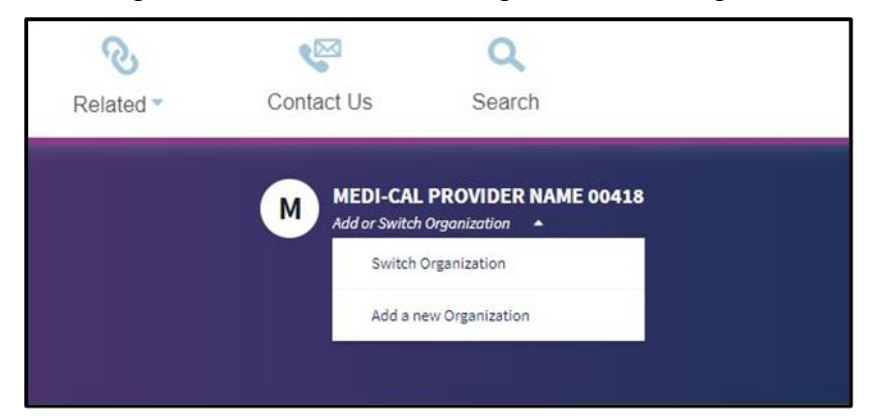

Figure 4.3: Drop-down menu options to add or switch organization.

The Go Green Paperless initiative encourages users to elect their correspondence be viewed in the Provider Portal and sent electronically to the provided email address. It is free, easy and can be customized. Select **Go Paperless** to enroll.

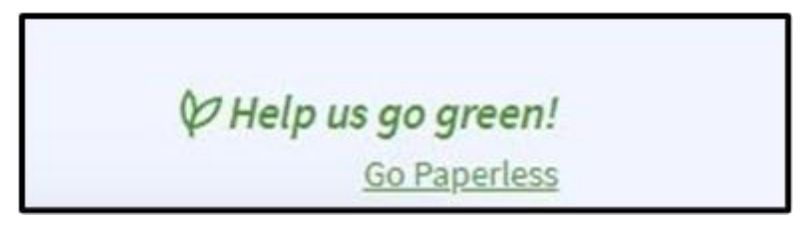

Figure 4.4: Go Paperless link.

Page updated: October 2022

Select Enroll Now.

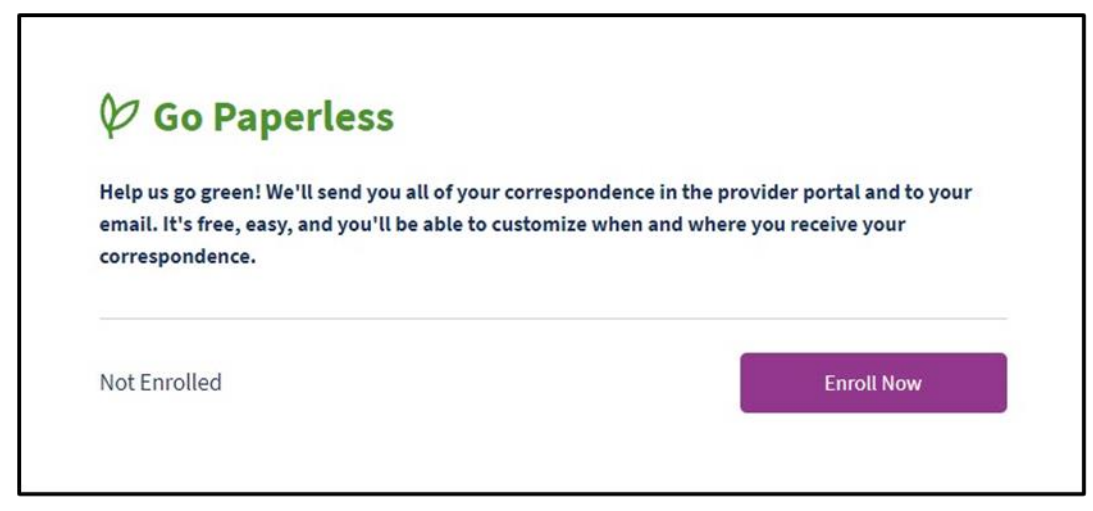

Figure 4.5: Go Paperless page with Enroll Now selection.

The user will receive a successfully enrolled message.

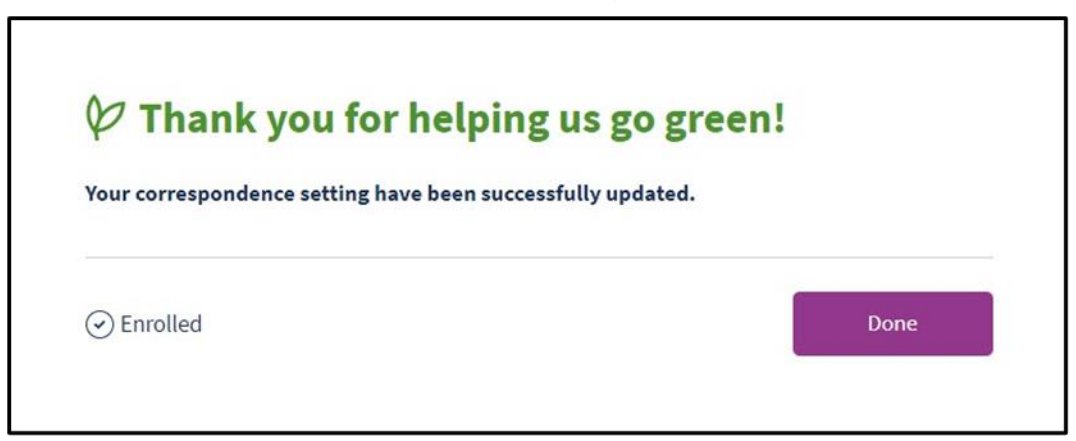

Figure 4.6: Successfully enrolled in paperless correspondence message.

B Provider Portal Admin User Page updated: October 2022

# **Account Tiles**

### My Profile and Preferences

To make changes to a user's profile and preferences, select Edit.

| My Profile and Pre | ferences        |                |
|--------------------|-----------------|----------------|
| Name:              |                 |                |
| Organization:      | MEDI-CAL PROVID | DER NAME 00431 |
| Role:              | Processor       |                |
| Email:             |                 |                |
| Business Phone:    |                 |                |
| Mobile Phone:      |                 |                |

Figure 5.1: Select Edit to change user's profile and preferences.

Page updated: October 2022

From here, Personal Information, Phone Number, Password and Notification Preferences can be updated. Let's look at each section separately.

Under **Edit Account Information**, a user can edit personal information, phone number as well as password.

| Personal Informa                                                                                                    | tion                                                                                                    | Edi               |
|----------------------------------------------------------------------------------------------------|----------------------------------------------------------------------------------------------------|-------------------|
| Name:                                                                                                    |                                                                                                    |                   |
| Organization:                                                                                                    | MEDI-CAL PROVIDER NAME 00432                                                                                                    | 6                 |
| Role:                                                                                                    | Processor                                                                                                    | Ğ                 |
| Email:                                                                                                    |                                                                                                    |                   |
| Phone Number                                                                                                    |                                                                                                    |                   |
| Phone Number<br>Business Phone:                                                                                                    |                                                                                                    | Edi               |
| Phone Number<br>Business Phone:<br>Mobile Phone:                                                                                                    | Assigned to two-factor authentication                                                                                                    | <u>Edi</u>        |
| Phone Number<br>Business Phone:<br>Mobile Phone:<br>Two-factor authenticati                                                                                        | Assigned to two-factor authentication                                                                                                    | <u>Edi</u><br>Edi |
| Phone Number<br>Business Phone:<br>Mobile Phone:<br>Two-factor authenticati<br>is an extra layer of securi<br>ensure that you're the or<br>account, even if someon | Assigned to two-factor authentication<br>ion<br>ity for your user account designed to<br>hy person who can access your<br>e knows your password. | <u>Edi</u>        |
| Phone Number<br>Business Phone:<br>Mobile Phone:<br>Two-factor authenticati<br>is an extra layer of securi<br>ensure that you're the or<br>account, even if someon | Assigned to two-factor authentication<br>ion<br>ity for your user account designed to<br>hy person who can access your<br>e knows your password. | <u>Edi</u>        |

Figure 5.2: Edit Account Information page.

Page updated: October 2022

Under **Notifications Preferences** the frequency of notifications can be changed by selecting the dropdown menu for the desired notification. Org Admins have the option of receiving notifications about user activities. All users automatically receive notifications within the Provider Portal via the **Notifications** tile on the homepage. Users have the option of also receiving email notifications by selecting the **Email** checkbox. Once changes have been completed, select **Save Changes**. To go back to the homepage, navigate to left upper corner and select **Back to Dashboard**.

| ♥ Go Paperless: Enrolled                                                                             |          |       |                   | View  |
|----------------------------------------------------------------------------------------------------|----------|-------|-------------------|-------|
|                                                                                                    | Portal   | Email | Notification Freq | uency |
| User Activity                                                                                        |          |       |                   |       |
| Notify me when a user downloads or views<br>correspondence in my organization                        |          |       | Daily             | •     |
| Notify me when a user in my organization<br>downloads a document containing sensitive<br>information | Y        |       | Daily             | •     |
| Notify me when a password for a user in my<br>organization is about to expire                        | Y        |       | 5 Days Before     | •     |
| New Correspondence                                                                                   |          |       |                   |       |
| Notice Of Action                                                                                     | 7        |       | Daily             |       |
| Provider Welcome Letter                                                                              |          |       |                   |       |
| Treatment Authorization Request                                                                      |          | 1     | Daily             | •     |
| Password                                                                                             |          |       |                   |       |
| Notify me when my password is about to<br>expire                                                     | <b>V</b> |       | 5 Days Before     | •     |
| Notify me when my password has been reset                                                            |          |       | Always            | •     |

Figure 5.3: Notification Preferences page for Org Admins.

Page updated: October 2022

#### Administration

The **Administration** tile allows for management of users in an organization. Tasks include adding/removing users, updating user permissions and viewing information about users in the organization.

This area may only be accessed by individuals who are designated as Admins.

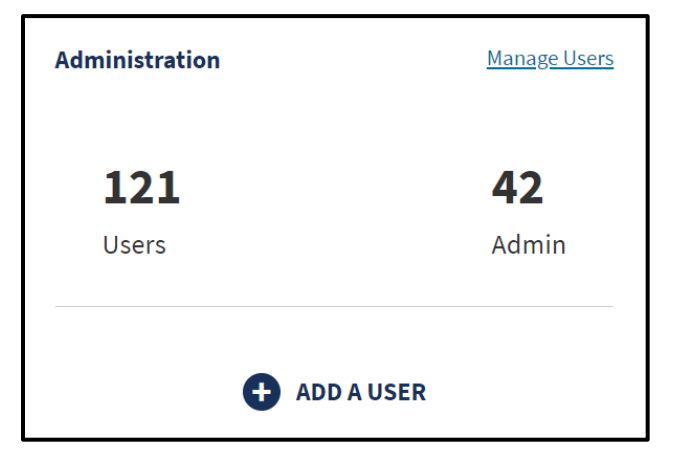

Figure 5.4: Administration area of the Portal home page.

#### Update User Information/Permissions

To update user permissions after the initial assigning of permissions, follow these steps:

1. Click Manage Users on the Dashboard.

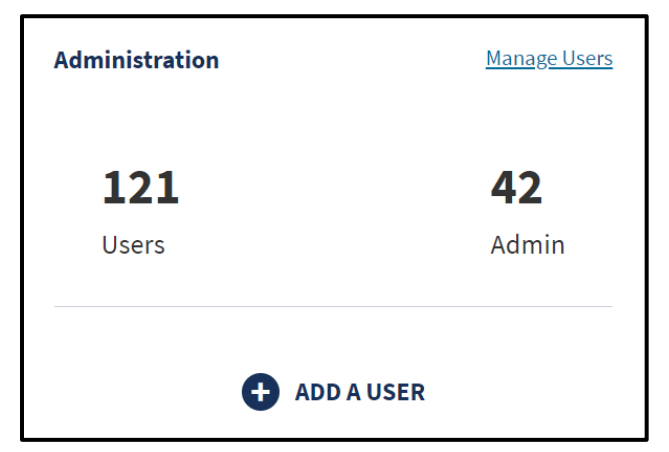

Figure 5.5: Administration area of the Portal home page.

Page updated: October 2022

2. The user management area appears. Search for the user in the search box and click the row when it appears.

| Q |             | Expo       | rt All to Worksheet |             |
|---|-------------|------------|---------------------|-------------|
|   | LAST NAME 🗸 | FIRST NAME | EMAIL               | ORG ROLE(S) |
|   |             |            |                     | None        |

Figure 5.6: User management area for updating user information and permissions.

3. The User Management and Permissions page appears. The NPI Permissions, Correspondence Permissions and Permissions Across Organization can be viewed and edited. Select **Edit** next to the permissions desired. For further steps, refer to the "Add User" section of this user guide.

| 001<br>001 | Email:          | Edit Phone Number<br>Business Phone:<br>Mobile Phone: | <u>E0</u> |
|------------|-----------------|-------------------------------------------------------|-----------|
|            |                 |                                                       |           |
|            | NPI Permissions |                                                       | Edit      |

Figure 5.7: User management and permissions area.

Page updated: June 2023

#### **Deactivate User**

Complete the following to deactivate a user:

1. On the **Dashboard**, select **Manage Users** contained in the **Administration** tile to open the user management area.

| Administration | <u>Manage Users</u> |
|----------------|---------------------|
| 121            | 42                  |
| Users          | Admin               |
| + AD           | D A USER            |

Figure 5.8: Administration area of the Portal home page.

2. In the search bar, search for the desired user to deactivate. Select the row that appears to open the user's information profile.

| ά | Expo       | rt All to Worksheet 🔹 |             |
|---|------------|-----------------------|-------------|
|   | EIDST NAME | EMAIL                 |             |
|   | FIRST NAME | EMALE                 | OKG KOLE(3) |
|   |            |                       | None        |

Figure 5.9: User management area for updating user information and permissions.

3. At the top right corner of the user profile, select the **kebab menu** in the top right corner. A link to **Deactivate User** appears.

| User Management and Permissions |   |      |                                 |                 | :    |
|---------------------------------|---|------|---------------------------------|-----------------|------|
|                                 |   |      |                                 | Deactivate user |      |
| 8                               | 1 | Edit | Phone Number<br>Business Phone: |                 | Edit |

Figure 5.10: User Management and Permissions with the Deactivate User option.

Page updated: October 2022

4. Click **Deactivate User**. A pop-up window appears prompting to deactivate this user. Click **Confirm**.

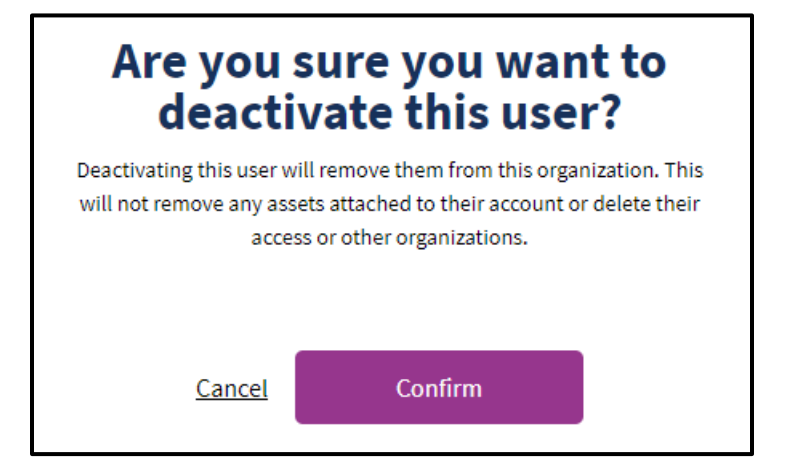

Figure 5.11: Pop-up window prompting to deactivate this user.

5. Once the confirm button has been selected, the user's profile displays, now with **Deactivated User** above the name. Users can be reactivated at any time.

| User M | anagement and Permissions |  |
|--------|---------------------------|--|
| 1      | Deactivated User          |  |
| පී     |                           |  |

Figure 5.12: Follow-up User Management and Permissions screen with Deactivated User above name.

Page updated: June 2023

#### **Reactivate User**

Complete the following to reactivate a user:

1. On the **Dashboard**, select **Manage Users** contained in the **Administration** tile to open the user management area.

| Administration | <u>Manage Users</u> |
|----------------|---------------------|
| 121            | 42                  |
| Users          | Admin               |
| + AD           | D A USER            |

Figure 5.13: Administration area of the Portal home page.

2. In the search bar, search for the desired user to reactivate. Select the row that appears to open the user's information profile.

| Q |  |            | Export All to Worksheet |  |             |
|---|--|------------|-------------------------|--|-------------|
|   |  |            |                         |  |             |
|   |  | FIRST NAME | EMAIL                   |  | ORG ROLE(S) |
|   |  |            |                         |  | None        |

Figure 5.14: User management area for updating user information and permissions.

3. At the top right corner of the user profile, select the **kebab menu** in the top right corner. A link to **Reactivate User** appears.

| User Management and Permissions |                  |      |                 |  |                 |      |  |  |
|---------------------------------|------------------|------|-----------------|--|-----------------|------|--|--|
|                                 |                  |      |                 |  | Reactivate user |      |  |  |
|                                 | Deactivated User |      | Phone Number    |  |                 |      |  |  |
| 00                              |                  | Edit | Business Phone: |  |                 | Edit |  |  |

Figure 5.15: User Management and Permissions screen with Reactivate User option.
Page updated: October 2022

4. Click **Reactivate User**. A pop-up window appears prompting to reactivate this user. Click **Confirm**.

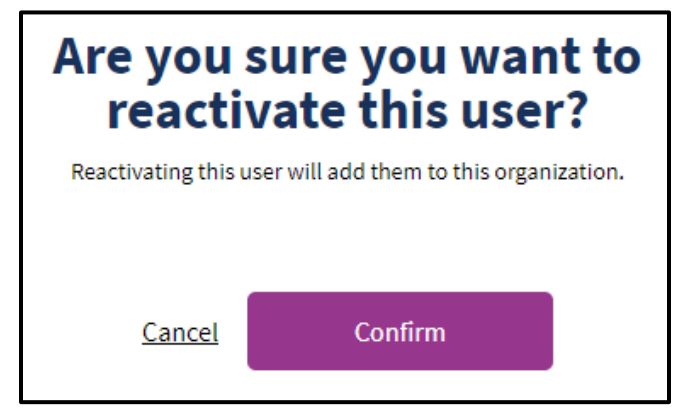

Figure 5.16: A pop-up window prompting to reactivate this user.

5. Once the confirm button has been clicked, the user is active again.

Page updated: October 2022

## **Domain Management**

To remove an unwanted domain from your organization, first ensure that there are no active users with that email address. If there are, those users must be deactivated first in order to remove the domain.

1. In the Administration tile, click Manage Users.

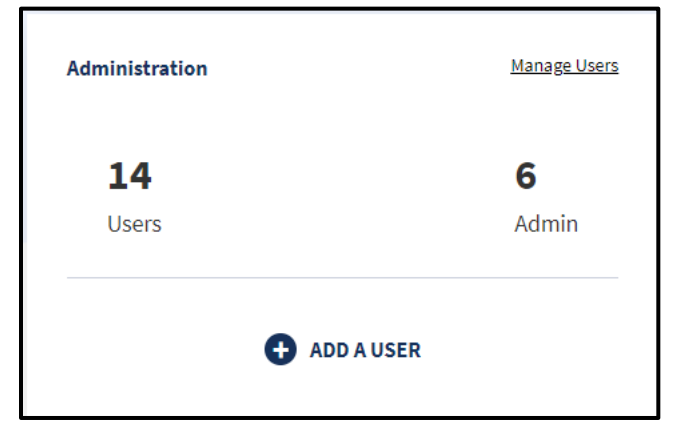

Figure 6.1: Administration area of the Portal home page.

2. Click Domain Management

| 路 Users  | ⊜ Correspondence Permissions ⊕ Domain Management |
|----------|--------------------------------------------------|
| Q Search | Export All to Worksheet 🔹                        |

Figure 6.2: Domain management screen.

Page updated: October 2022

3. Click **Remove** next to the domain that should be removed.

| MEDI-C   | AL PROVIDER NAME                                   | Add User |
|----------|----------------------------------------------------|----------|
| gß Users | Correspondence Permissions     O Domain Management |          |
| Q teach  |                                                    |          |
| DOMAIN ~ | DATE ACTIVATED                                     |          |
|          | 03(4)2022                                          | Bamzar   |
|          | 05/36/2022                                         | Bernava  |

Figure 6.3: Domain management screen continued.

#### **Notifications**

The **Notifications** tile displays an organization's unread and past messages. The most recent notifications appear on the dashboard. To view more messages, a user can select **View All** or **+ more**.

| Reminder: User "I                                                                                                    | r the Medi-Cal 🔉 |
|----------------------------------------------------------------------------------------------------|------------------|
| Reminder: User " How How " has not registered for the Provider Portal Provider Portal Portal Provider Portal Portal Provider Portal Portal Porta | he Medi-Cal 🔹 🔸  |
| User " <b>Ended and</b> " has completed their registration<br>Cal Provider Portal                                                                                                    | n to the Medi- 🔥 |

Figure 6.4: The Notifications tile.

Page updated: October 2022

Once View All or +more is selected, a page appears with all past and current notifications. Past notifications can be viewed by using the search field or by using the **Filter By Date** feature. To use this feature, select the Filter By Date menu and enter the desired date range and select **Apply.** Also in the upper right corner, is a link to **Edit Notification Preferences**.

| Notifications                                                |       |                                |         | 8        | 3 Edit  | Notific              | ation   | Preferences  |
|--------------------------------------------------------------|-------|--------------------------------|---------|----------|---------|----------------------|---------|--------------|
| Q Search                                                     |       |                                |         |          |         | (                    | ≆ Fi    | lter By Date |
| September 7, 2022                                            |       | Select<br>Start Date<br>09/01/ | a custo | m date r | ange of | up to 30<br>End Date | days at | a time.      |
| Your organization has been enrolled in electronic 1099s by   |       |                                | •       | Sept     | ember   | 2022                 |         |              |
| Your organization has been unenrolled in electronic 1099s by | . You | 1,                             |         |          |         | 1                    | 2       | 3            |
|                                                              |       | 4                              | 5       | 6        | 7       | 8                    | 9       | 10           |
| September 5, 2022                                            |       | 11                             | 12      | 13       | 14      | 15                   | 16      | 17           |
| Your organization has been enrolled in electronic 1099s by   | i.    | 18                             | 19      | 20       | 21      | 22                   | 23      | 24           |
|                                                              |       | 25                             | 26      | 27       | 28      | 29                   | 30      |              |

Figure 6.5: The Notifications page with Edit Notification Preferences link in the upper right corner.

В

Page updated: June 2023

#### **PIN Management**

The NPIs that are assigned to an organization are viewable in the **PIN Management** tile on the homepage. The user's Org Admin determines which NPIs are viewable to a user. To view more NPIs, a user can select **View All** or **+ more**.

| PIN Management                   | View Al |
|----------------------------------|---------|
| Q Search by provider name or NPI |         |
| MEDI-CAL PROVIDER NAME 00432     | Manage  |
| MEDI-CAL PROVIDER NAME 00452     | Manage  |
| MEDI-CAL PROVIDER NAME 00476     | Manage  |

Figure 6.6: PIN Management tile.

Additionally, from the PIN Management tile, the user can type in the search bar the provider's name or NPI.

| PIN Management               | View Al |
|------------------------------|---------|
| Q 00573                      |         |
| MEDI-CAL PROVIDER NAME 00573 | Manage  |
|                              |         |
|                              |         |
|                              |         |

Figure 6.7: PIN Management tile search bar.

Page updated: October 2022

After selecting **View All** or **+more**, from here search by provider name or NPI as well as select the desired provider name from the list.

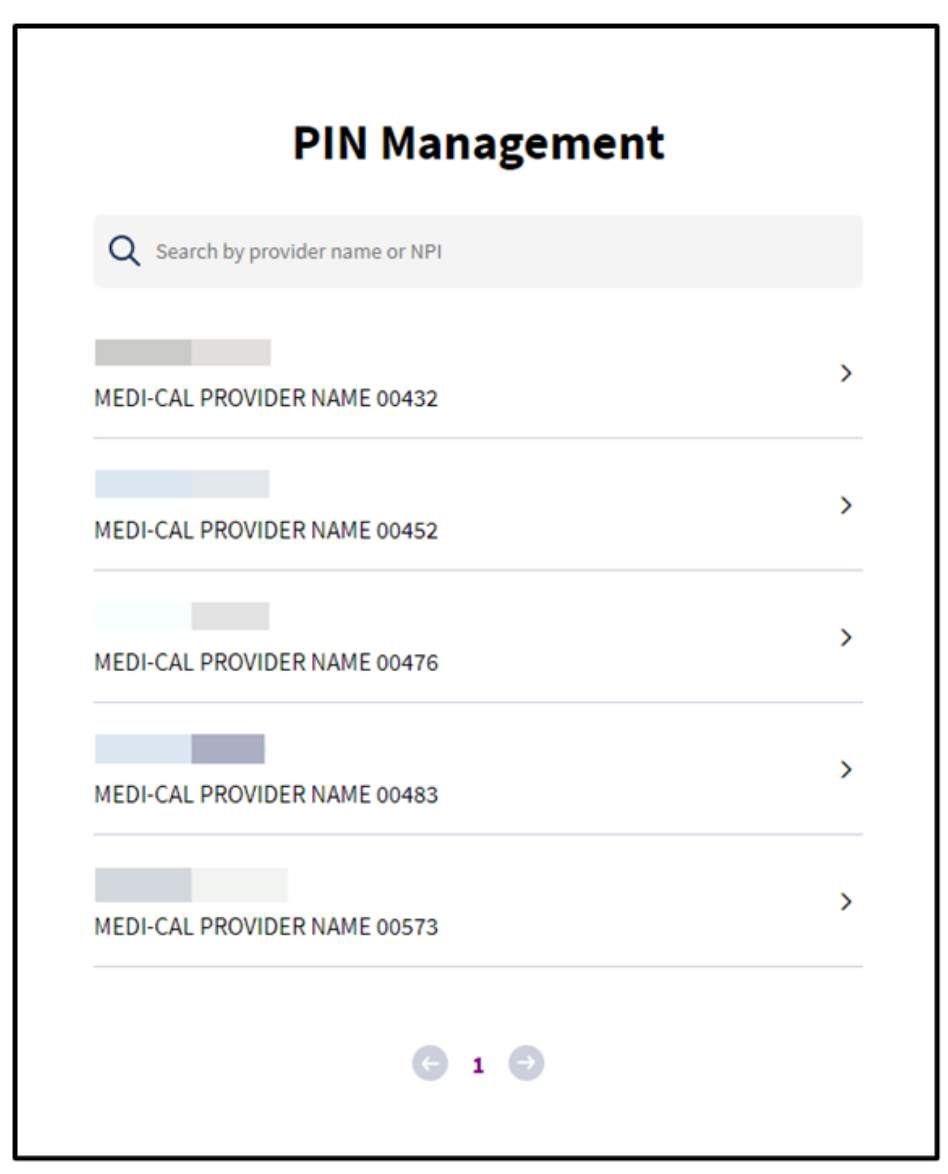

Figure 6.8: Search by provider name or NPI.

В

Provider Portal Admin User

Page updated: June 2023

Once a provider is selected, a user can view the PIN number by selecting Hold to View. From this screen a user can also Reset PIN.

**Note:** PINs can only be reset once daily.

| MEDI-CA | AL PROVIDE | R NAME 00432 |           |  |
|---------|------------|--------------|-----------|--|
|         | ANAGE      | MENT         |           |  |
| PIN: •• |            | Hold To View | Reset PIN |  |

Figure 6.9: View PIN number and Reset PIN.

B Provider Portal Admin User Page updated: June 2023

#### **Communication Center**

The **Communication Center** allows access to an organization's correspondence.

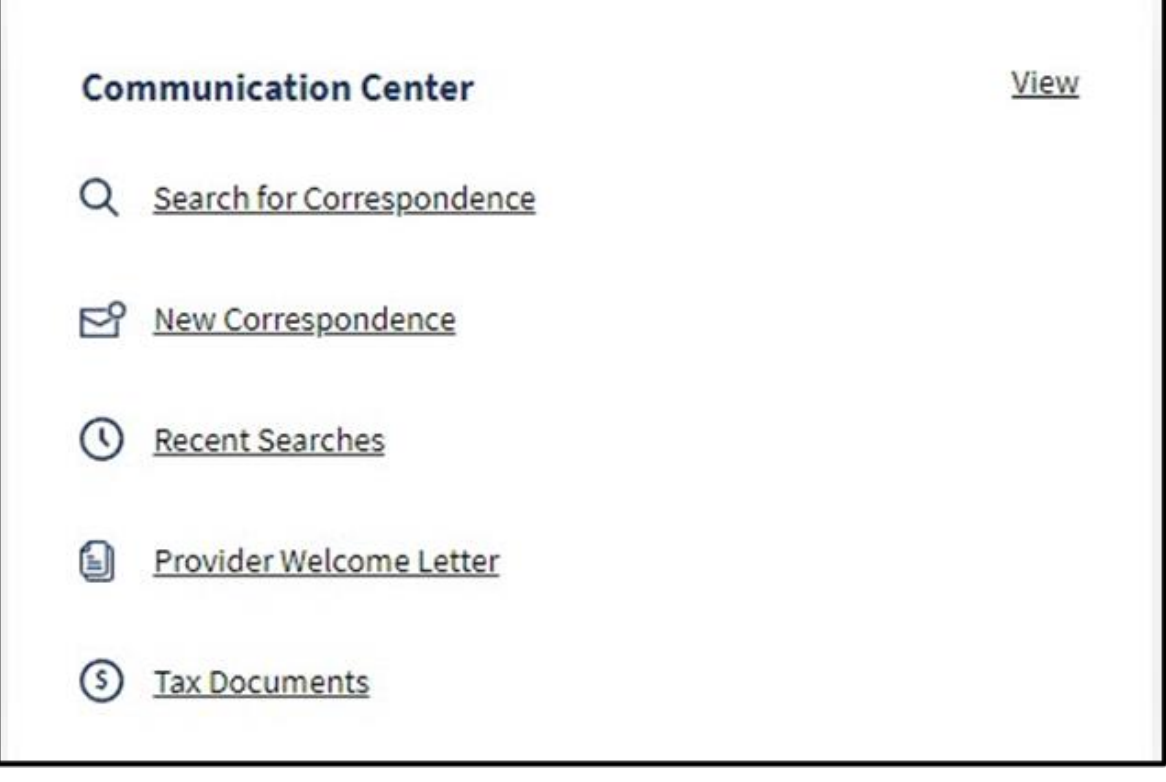

Figure 6.10: Communication Center tile.

Page updated: October 2022

When **Search for Correspondence** is selected, three search fields will display and each field must be populated to obtain search results.

| NPI                     |   | Document Results                           |      |
|-------------------------|---|--------------------------------------------|------|
| Choose an NPI           | • | Manae                                      | Data |
| Correspondence Turne    |   | Name 🗸                                     | Date |
| Choose Document Type    |   | Click filters and search to show documents |      |
| Dates                   |   |                                            |      |
| Choose Date Range       | * |                                            |      |
| Search                  |   |                                            |      |
| ☑ New Correspondence    |   |                                            |      |
| C Recent Searches       |   |                                            |      |
| Provider Welcome Letter |   |                                            |      |
| S Honder Metcome Letter |   |                                            |      |

Figure 6.11: Search for Correspondence screen.

В

Provider Portal Admin User

Page updated: October 2022

Select an **NPI** from the drop-down list.

| NPI |                              |   |
|-----|------------------------------|---|
| Cho | oose an NPI                  | • |
|     | MEDI-CAL PROVIDER NAME 00432 |   |
|     | MEDI-CAL PROVIDER NAME 00452 |   |
|     | MEDI-CAL PROVIDER NAME 00476 |   |
|     | MEDI-CAL PROVIDER NAME 00483 |   |
| _   | MEDI-CAL PROVIDER NAME 00573 |   |
| 0   | Recent Searches              |   |

Figure 6.12: Search for Correspondence screen with NPI selected.

Page updated: October 2022

Select Correspondence Type from the drop-down list.

| NP  | I                                |   |
|-----|----------------------------------|---|
|     | - MEDI-CAL PROVIDER NAME         | • |
| Co  | rrespondence Type                |   |
| (ch | oose Document Type               | • |
|     | Notice of Action - Provider Copy |   |
|     | PDF Remittance Advice Detail     |   |
|     | SCPI Data File                   |   |
| R   | New Correspondence               |   |
| 0   | Recent Searches                  |   |
|     |                                  |   |

Figure 6.13: Search for Correspondence screen with Correspondence Type selected from the NPI search list.

Page updated: June 2023

Select a **Date Range** option or enter a start and end date.

В

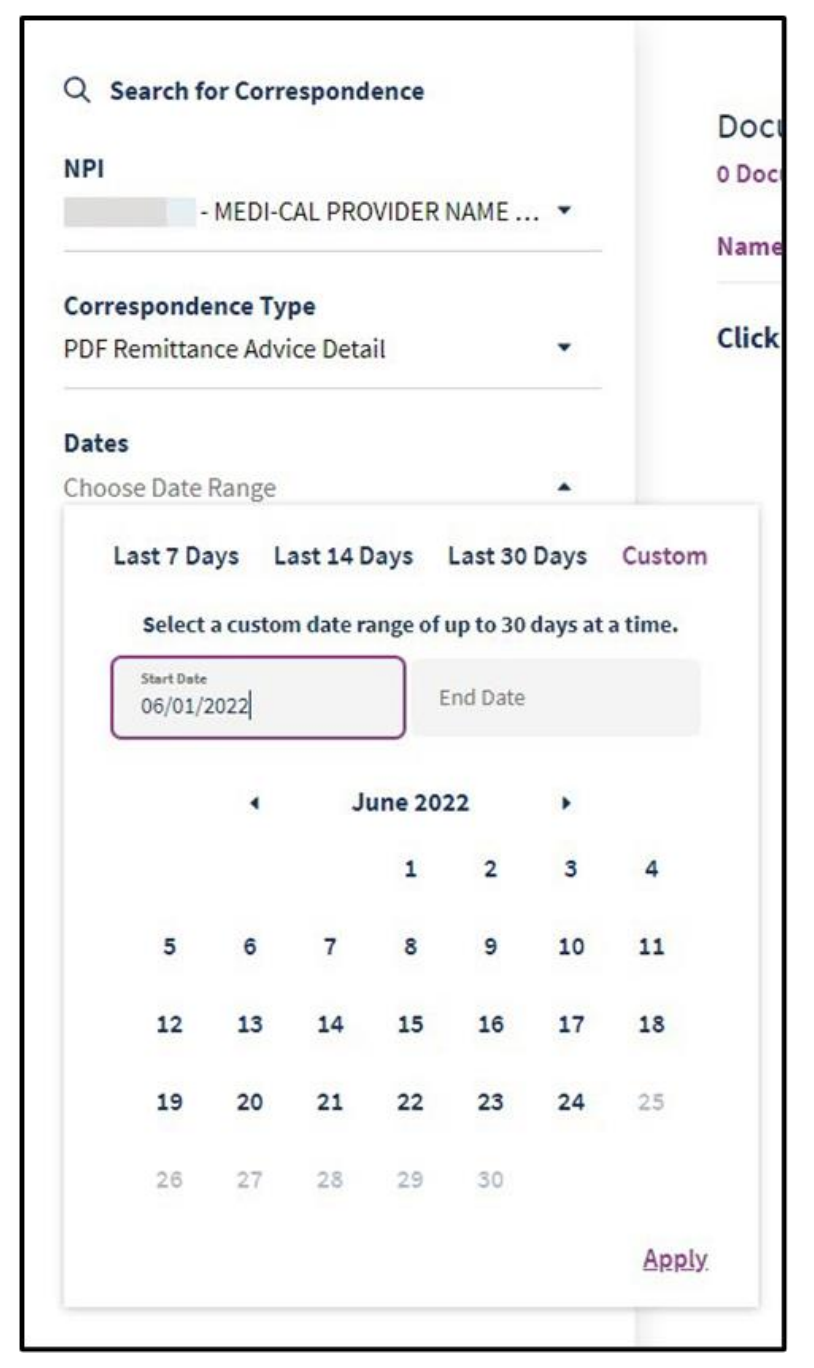

Figure 6.14: Data Range selected on the Search for Correspondence screen.

Page updated: June 2023

**Document Results** are displayed. Check the box(es) of the desired document(s). To download the document(s) select the kebab menu in the upper right corner and choose the preferred format.

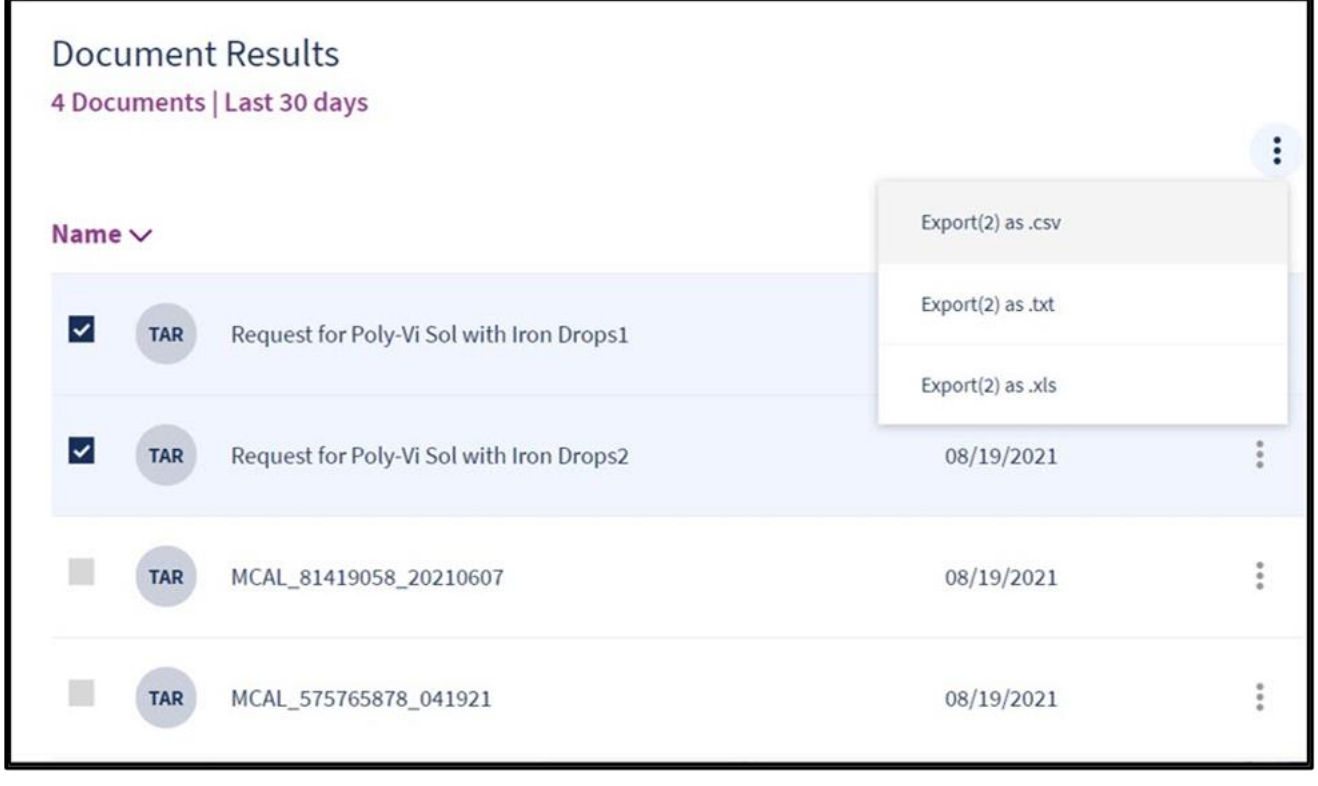

Figure 6.15: Search results displayed on the **Document Results** page.

Page updated: October 2022

When the **New Correspondence** link is selected, it will show a user all of the new correspondence since the last time a user has logged in.

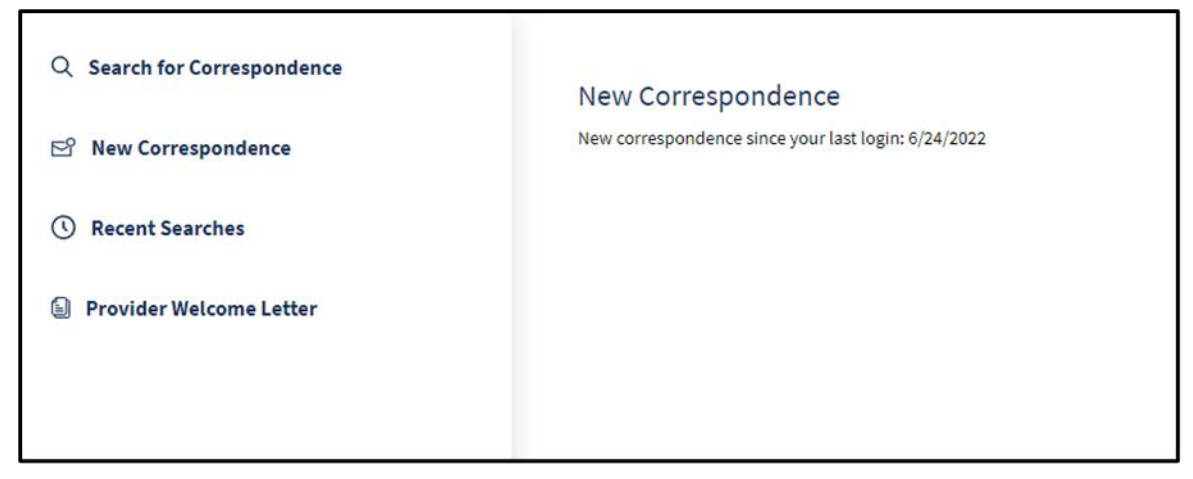

Figure 6.16: New Correspondence listed.

Recent Searches link displays the user's most recent correspondence searches.

| Q Search for Correspondence | Recent | Searches          |                     |                         |          |
|-----------------------------|--------|-------------------|---------------------|-------------------------|----------|
| ▷ New Correspondence        | NPI 🗸  |                   | Correspondence Type | Date                    |          |
| C Recent Searches           | NPI    | - CORONA REGIONAL | NOA                 | 03/05/2022 - 03/10/2022 | View All |
| Provider Welcome Letter     |        | CONCINENT         |                     | 00/00/2022 00/20/2022   |          |

Figure 6.17: Recent Searches displayed.

Page updated: October 2022

## **Provider Welcome Letter**

Provider welcome letters contain information about NPIs, and provider communities related to the organization. To view, follow the steps below:

1. From the Communication Center tile, select **Provider Welcome Letter.** The Correspondence Center will display a list of Provider Types. Select the desired **Provider Type**.

| Q Search for Correspondence            | Provider Welcome Letter<br>Select a provider type to view provider welcome letters. |              |
|----------------------------------------|-------------------------------------------------------------------------------------|--------------|
| New Correspondence     Recent Searches | Provider Type 🗸                                                                     | Last Updated |
| Provider Welcome Letter                |                                                                                     | 06/06/2021   |
|                                        | MEDI-CAL PROV NAME 000012                                                           | 06/19/2022   |
|                                        | MEDI-CAL PROV NAME 000013                                                           | 07/06/2021   |
|                                        |                                                                                     | 05/03/2022   |
|                                        |                                                                                     |              |

Figure 7.1: Provider Welcome Letter selected from the Communication Center tile.

Page updated: June 2023

2. **Provider Welcome letters** for NPIs assigned to that provider community appear. Select the desired letter.

| lame | ~                       | NPI | Service Location | Date       |
|------|-------------------------|-----|------------------|------------|
| 9    | Provider Welcome Letter |     | 266 A JQOH AZ    | 06/06/2021 |

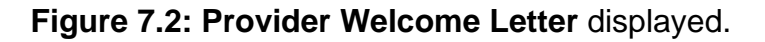

3. A PDF version of the letter appears.

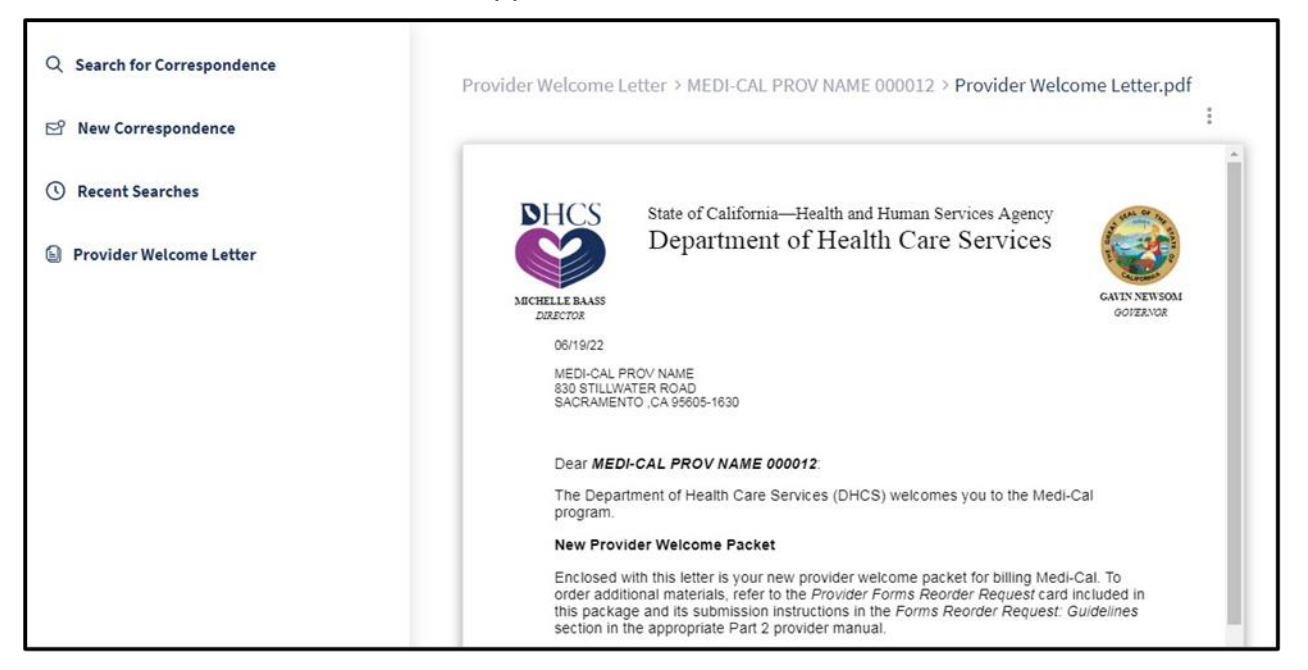

Figure 7.3: PDF version of the Provider Welcome Letter.

Page updated: October 2022

## **Tax Documents**

Before accessing the available tax documents for the desired provider community, the **Electronic 1099 Consent Agreement** needs to be read and agreed to.

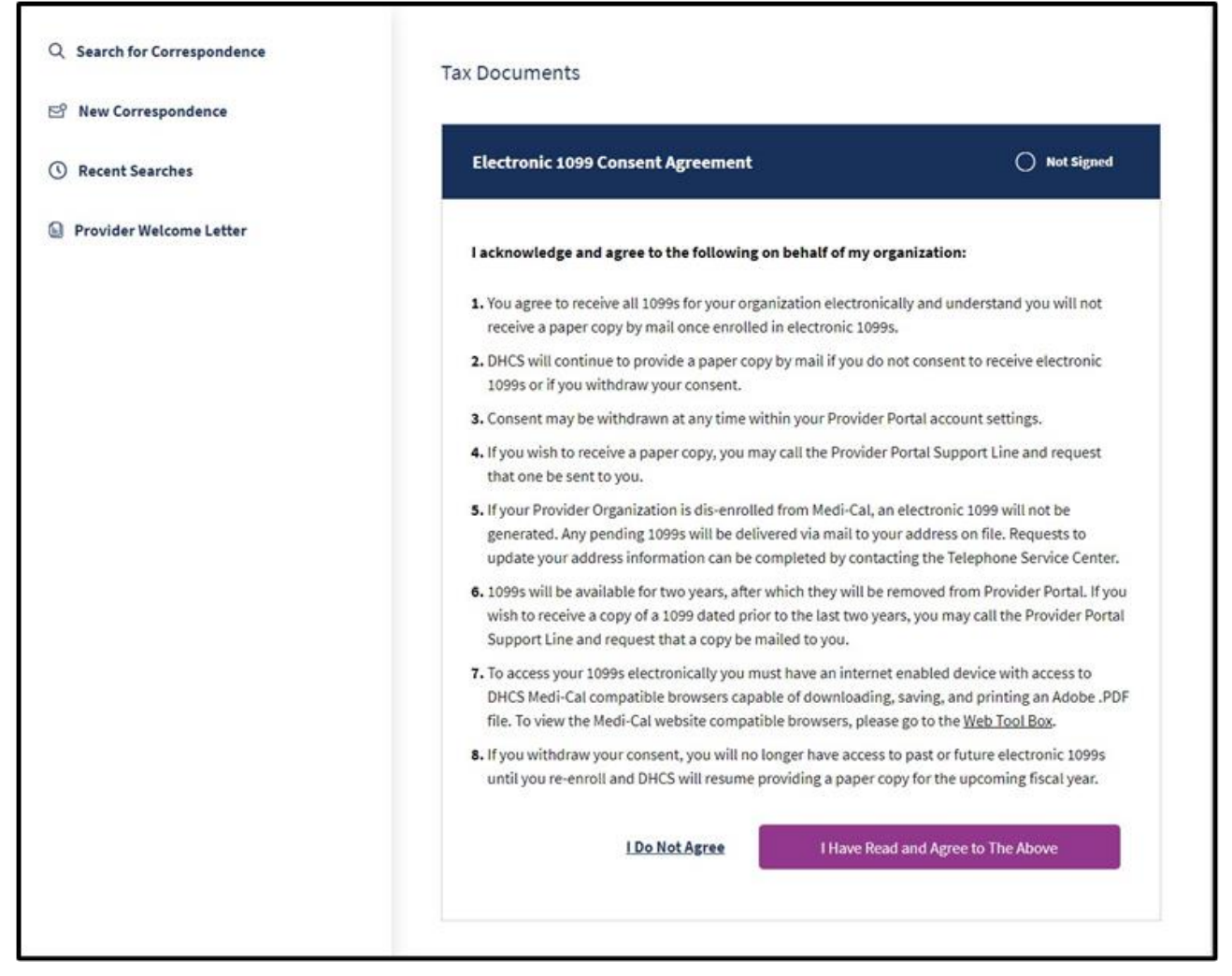

Figure 8.1: Electronic 10999 Consent Agreement form.

Next, a list of tax documents will appear.

r

| Q Search for Correspondence |   | Tax Documents        |     |           |            |   |
|-----------------------------|---|----------------------|-----|-----------|------------|---|
| 🖻 New Correspondence        |   | 3 Documents          |     |           |            | ÷ |
| Recent Searches             |   | Q Search             |     |           |            |   |
| Provider Welcome Letter     |   | Name 🗸               | NPI | Recipient | Date       |   |
| Tax Documents               |   | 1099_2020_1013061464 |     |           | 01/19/2020 | : |
| Tax Year                    |   |                      |     |           |            |   |
| 2020                        | • | 1099_2020_1023054863 |     |           | 01/19/2020 | ÷ |
| Document Type               |   |                      |     |           |            |   |
| 1099                        | • | 1099_2020_1033137088 |     |           | 01/19/2020 | 1 |
| NPI                         |   |                      |     |           |            |   |
| 23 Selected                 | • |                      |     |           |            |   |
| Search                      |   |                      |     |           |            |   |
|                             |   |                      |     |           |            |   |

Figure 8.2: A list of tax documents on the Tax Documents screen.

B Provider Portal Admin User Page updated: June 2023

## **Additional Resources**

The Provider Portal contains a number of useful links on the dashboard. Refer to each of the following sections for details.

#### **Transaction Center**

A user may access Transaction Services from the Transaction Center in the portal.

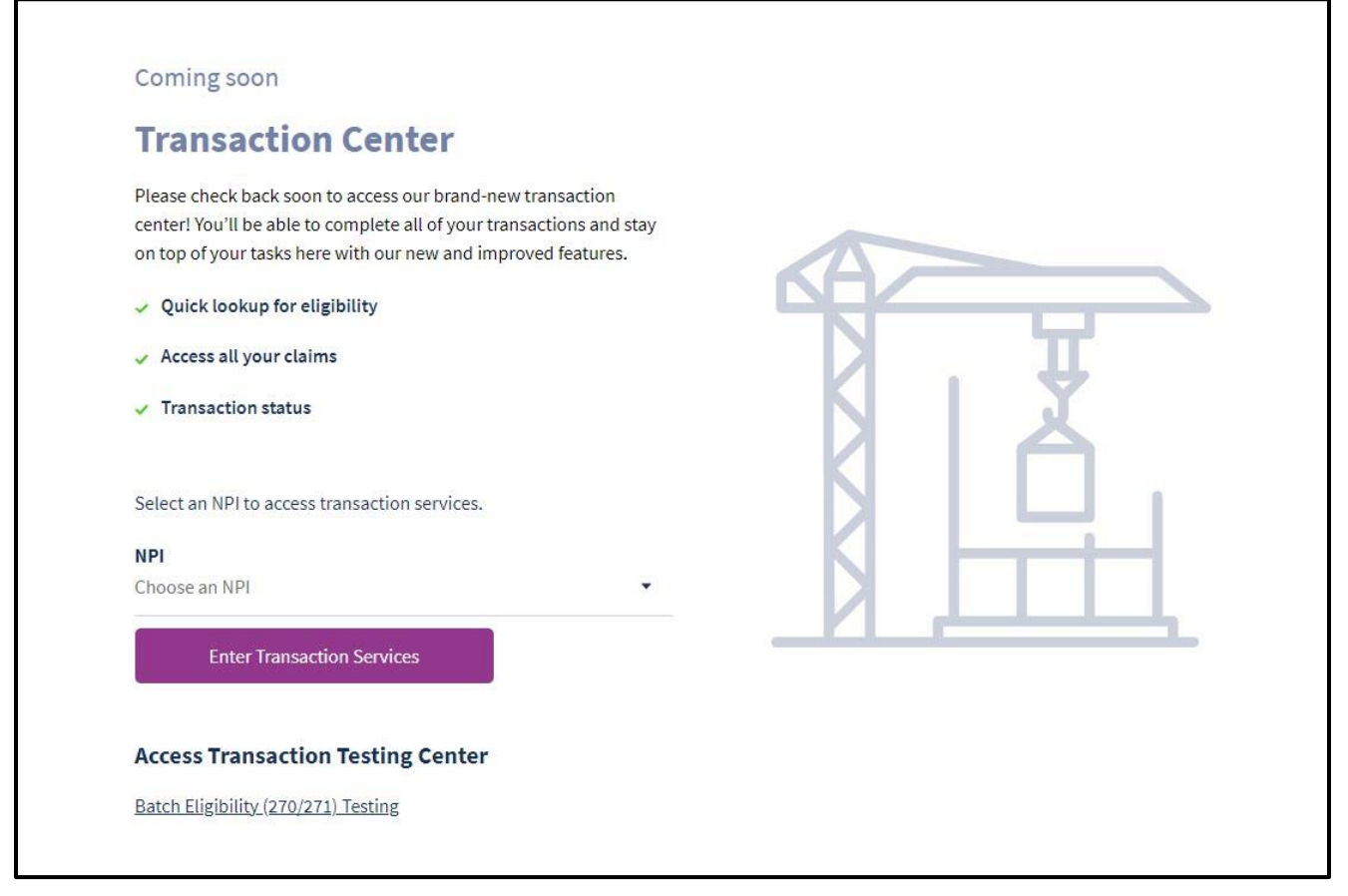

Figure 9.1: Transaction Center coming soon screen.

Page updated: October 2022

From the drop-down menu, select the desired NPI.

| noose an NPI                 | • |
|------------------------------|---|
| MEDI-CAL PROVIDER NAME 00431 |   |
| MEDI-CAL PROVIDER NAME 00451 |   |
| MEDI-CAL PROVIDER NAME 00475 |   |
| MEDI-CAL PROVIDER NAME 00482 |   |
| MEDI-CAL PROVIDER NAME 00572 |   |

Figure 9.2: Drop-down menu of NPIs.

The user will be directed to **Medi-Cal Transaction Services** to perform secure transactions. The specific transaction options available are based on the provider/submitter enrollment type.

| Medi-Cal Rx is live on January 1, 2022. Please visit the Medi-Cal Rx site for additional information     Eligibility     Eligibility Benefit Inquiry (270) Eligibility Benefit Response (271) Multiple Subscribers     Single Subscriber Share of Cost (SOC)/Spend Down Clearance |
|----------------------------------------------------------------------------------------------------|
| Ligibility       Eligibility Benefit Inquiry (270)       Eligibility Benefit Response (271)       Multiple Subscribers         Single Subscriber       Share of Cost (SOC)/Spend Down Clearance                                                                                   |
| Eligibility Benefit Inquiry (270)         Eligibility Benefit Response (271)         Multiple Subscribers           Single Subscriber         Share of Cost (SOC)/Spend Down Clearance         Single Subscriber Subscribers                                                      |
|                                                                                                    |
| 2 Claims                                                                                                    |
| Appeal Status Inquiry Claim Status Inquiry Claim Status Request (276)                                                                                                    |

Figure 9.3: Medi-Cal Transaction Services screen.

Page updated: June 2023

## News and Bulletin

This link automatically directs the user to the Publications area of the Medi-Cal Providers website. Users may view current and archived bulletins, manuals and news articles related to the provider community.

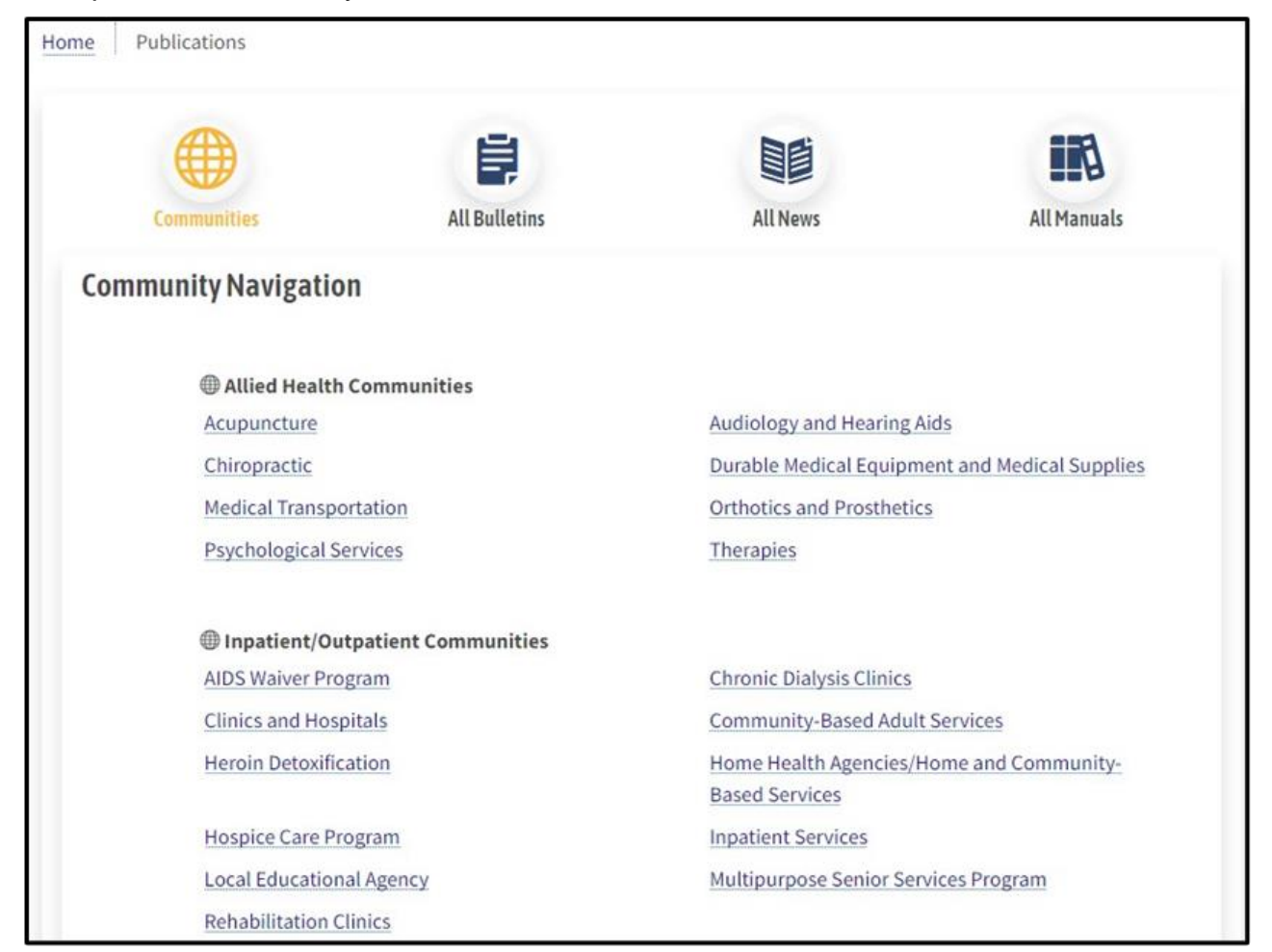

Figure 10.1: The Community Navigation page with Communication tab selected.

B Pr

Provider Portal Admin User

Page updated: June 2023

# **Frequently Asked Questions**

This Frequently Asked Questions (FAQs) link directs the user to the **Medi-Cal Provider Portal** FAQ page containing an assortment of helpful links to facilitate participation in the Provider Portal.

| Medi-Ci                                                                                                    | al Provider Portal Ove                                                                                                    | erview                                                                                                    |
|----------------------------------------------------------------------------------------------------|----------------------------------------------------------------------------------------------------|----------------------------------------------------------------------------------------------------|
| Nebi-Cal is eached to announce the new Medi-Cal Provider Port<br>security, Go Raperless option and access to other electricities are<br>then you motive your token to register in the portal, please reg<br>resources and announcements and with help provides and solon                                                                                                    | all The Provider Portal is a new tool to help providers and submitt<br>tices, such as Tricce litted balaw.<br>Sister as soon as possible to facilitate continued access to all electr<br>mitters to get the mood of this new service.                                                                                                    | eers meet their online billing needs, along with increased<br>onic transactions. This web page will host engoing |
| Secure<br>Secure<br>Hometangescher of geschatzes, uners and<br>uner access.                                                                                                    | Satalable<br>Butteringer<br>Report of the second of the second<br>consideration of the second of the second<br>into Diricty's Go Papertees instative.                                                                                                    | Constitute<br>Accessible<br>Adverse search as a constraint of very a single MP.                                  |
| Salable<br>Faultige organisations diegt-lignen for ause-<br>teentysmountised operators.                                                                                                    | 92<br>Trackable<br>Haloigan efformation such as<br>across requests and new correspondence.                                                                                                    | Self Serve<br>Coding pendement of service<br>cognitizies such as reserting an WPI POL                            |
| Submit<br>the                                                                                                    | tters will be Sent Tokens to Reg<br>eir Organization in the Medi-Ca<br>Provider Portal in April 2023                                                                                                    | zister<br>Il                                                                                                    |
| Need a steps<br>- Insider Pantil Der Galer <u>Englisher Deprindent</u><br>- Presider Pantil Der Galer <u>Edgeber Groundenton</u>                                                                                                    | User Guides and Helpful Resources<br>by any within the Medical Provider Partial Servar Live<br>Need to task to somesmed Fred Prev to Fred hoad                                                                                                    | t Guides)                                                                                                    |
| Telephone Service Center: <u>1400-541-5555</u> Providers may refer to the Modi-Call                                                                                                    | Medi-Cal Provider Portal Location                                                                                                    | s to the Medi-Cal Provider Pertol.                                                                               |
| Hold CH Provide Partial Coffee (English In May 2022)     Hold CH Provide Partial Info@cose Inter Federars     Hold CH Provide Partial Info@cose Inter Federars     Hold CH Provide Partial Info@cose Inter Federars     Hold CH Provide Partial Info@cose Inter Federars     Hold CH Provide Partial Info@cose Inter Federars     Hold CH Provide Partial Info@cose Inter Federars     Hold CH Provide Partial Info@cose Inter Federars     Hold CH Provide Partial Info@cose Inter Federar     Hold CH Provide Partial Info@cose Inter Federar     Hold CH Provide Partial Info@cose Inter Federar     Hold CH Provide Partial Info@cose Inter Federar     Hold CH Provide Partial Info@cose Inter Federar     Hold CH Provide Partial Info@cose Inter Federar     Hold CH Provide Partial Info@cose Inter Federar     Hold CH Provide Partial Info@cose Inter Federar     Hold CH Provide Partial Info@cose Inter Federar | Previously Published Articles Provider Persal Toxiders and Submitters All Cat Provider Porsal Agent 34, 2002 .mm2                                                                                                    |                                                                                                    |
| Enquerity Asked Q                                                                                                    | FAQS                                                                                                    | regories (Inits):                                                                                                |
| accessed and the boot spara                                                                                                    | And a second second sec |                                                                                                    |

Figure 10.2: The Medi-Cal Provider Portal Overview page.

Page updated: October 2022

#### System Alerts

This link directs the user to the System Status page of the Medi-Cal Providers website. Current system issues or announcements are displayed.

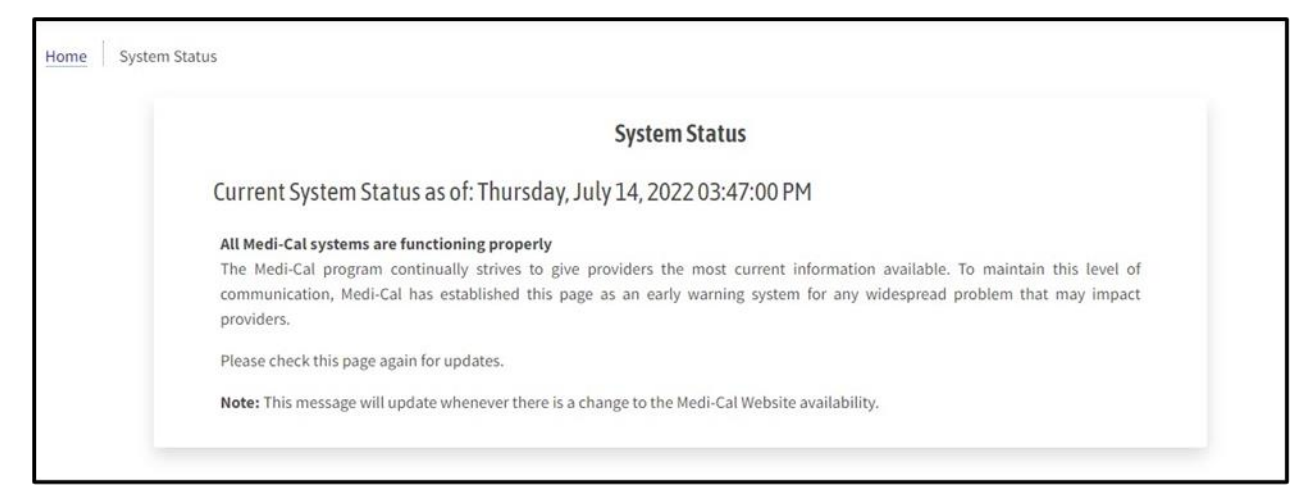

Figure 11.1: System Status page on the Medi-Cal Providers website.

B Provider Portal Admin User Page updated: October 2022

### Add a User

Complete the following steps to add a new user:

1. From the homepage, navigate to the Administration tile and select Add a User.

| nin |
|-----|
|     |

Figure 12.1: Administration tile after selecting Add a User.

2. Enter the user's Email Address, First Name, Last Name, Mobile Number and Business Number then select **Next**.

| Add a Use                         | r          |
|-----------------------------------|------------|
| Add a user to your organi         | zation     |
| ORGANIZATION: MEDI-CAL PROVIDER N | IAME 00418 |
| Email Address                     |            |
| First Name                        |            |
| Last Name                         |            |
| Mobile Number                     |            |
| Business Number                   |            |
| Cancel                            | Next       |

Figure 12.2: Add a User tile.

Page updated: October 2022

3. Once the new user has been added, a unique link to register with the Provider Portal is emailed to the user. The link contained in the email can only be used once and it **must be used with seven (7) days**. The link expires if not used within 7 days and the Admin will need to initiate a new registration email. The following steps 4 through 11 apply to the new user who was added. The Admin may skip to step 12 to set up a user's permissions.

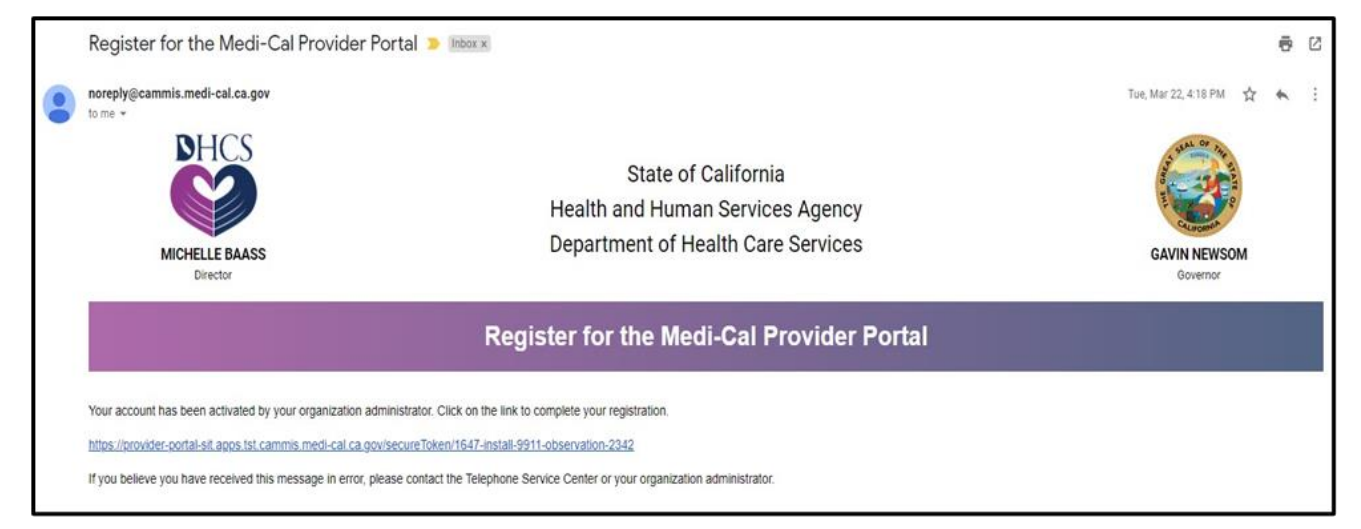

Figure 12.3: Email from DHCS containing a registration link.

Page updated: October 2022

4. Once the link is selected in the registration email, a **System Use Notification** window will appear. Read the System Use Notification, check the "I confirm that I have read and agree to the above," then select **Next**.

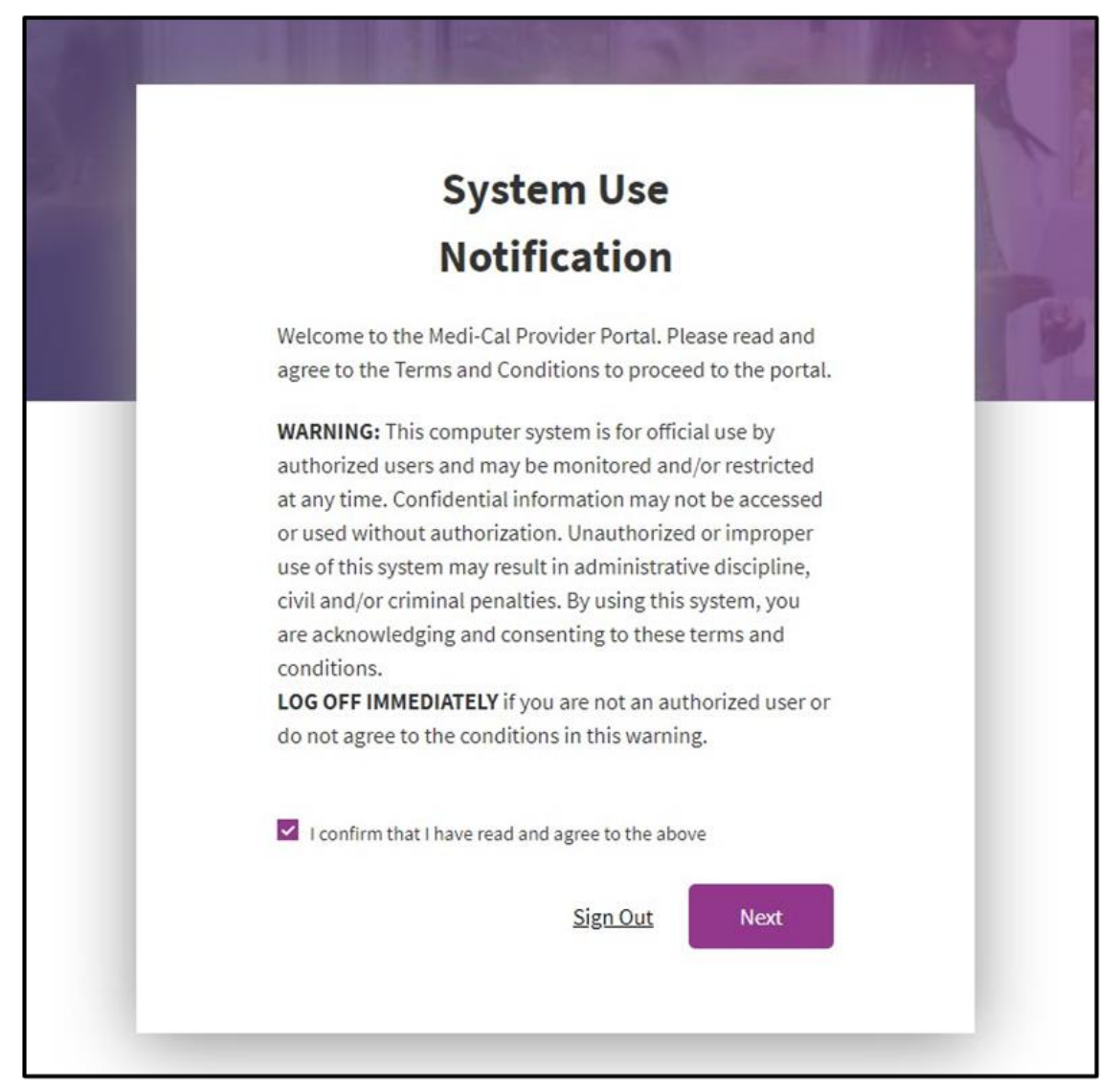

Figure 12.4: The System User Notification window.

Page updated: October 2022

5. Fill out the Account Information screen by populating the First Name, Last Name and Preferred Contact Number. To verify the account, OTP will be sent by either SMS (text) or Voice (call). Select the method and press **Next**.

| Enter the following to register your account<br>First Name<br>Medi-Cal |
|------------------------------------------------------------------------|
| First Name<br>Medi-Cal                                                 |
| Medi-cal                                                               |
|                                                                        |
| Last Name<br>Provider                                                  |
| You will receive a one-time passcode to verify your acc                |
| Preferred Contact Number                                               |
| 555-089-1234                                                           |
| Receive passcode via:                                                  |
| SMS                                                                    |
| ) Voice                                                                |

Figure 12.5: The Account Information screen.

В

Provider Portal Admin User

Page updated: October 2022

6. In the OTP, enter the last six digits of the code that was sent and submit Next.

| Enter the o           | one-time passcode provided to you in your<br>one. This passcode will expire in 10 minutes |
|-----------------------|-------------------------------------------------------------------------------------------|
| Sent to phone         | e number ending in 2358                                                                   |
| 8414 -                | One-time passcode                                                                         |
| <u>Resend one-tim</u> | e passcode Next                                                                           |
| Having trouble?       | Use another phone number instead.                                                         |

Figure 12.6: OTP page.

7. A Registration Complete window will appear.

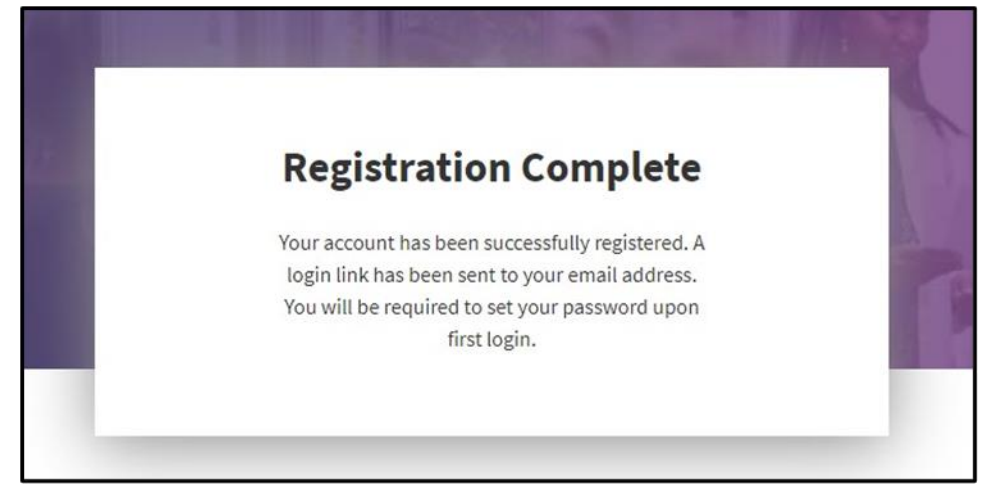

Figure 12.7: Registration Complete window.

Page updated: October 2022

 When the registration is completed, an email will be sent to the user's registered email address to set up a password. The user must select the link in the email within 30 minutes or it will expire to continue the registration process.

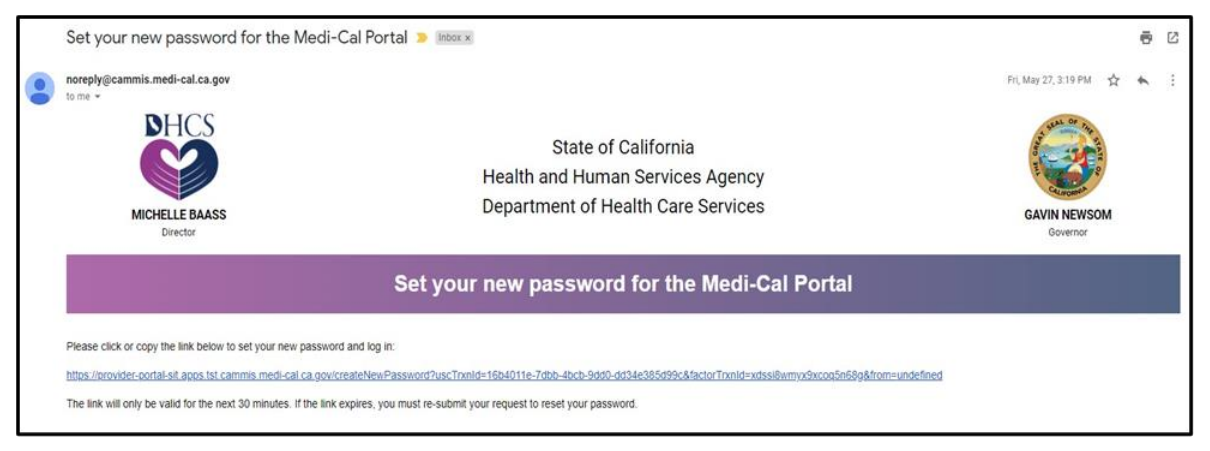

Figure 12.8: Email from DHCS with a link to set up a password.

- 9. A pop-up window to create a new password will appear. Enter a password that meets the password criteria and select **Submit**.
- **Note:** The password must be a minimum of 15 characters, contain at least one uppercase, lowercase, a number and a special character. It cannot be the same or similar to the previous 5 passwords.

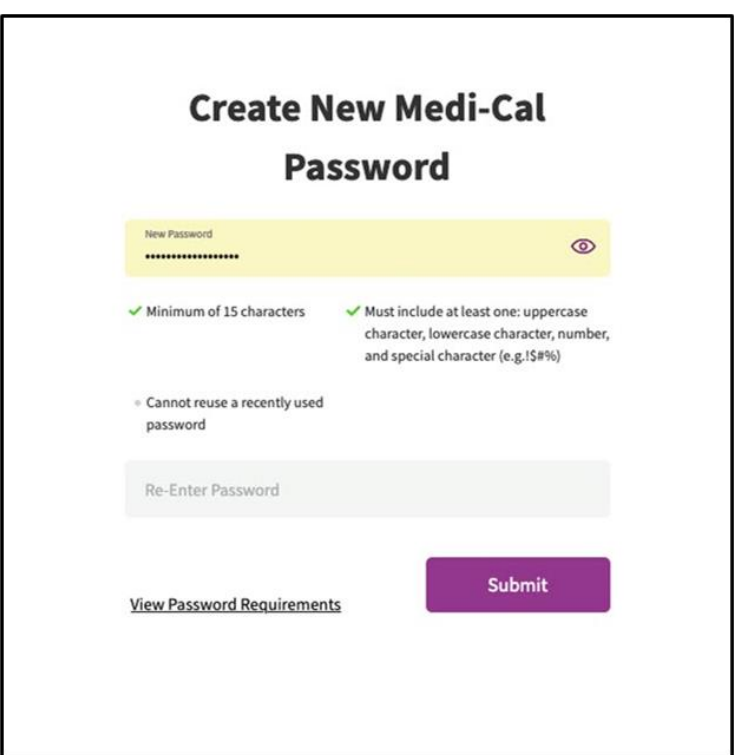

Figure 12.9: Create a New Medi-Cal Password page.

Page updated: October 2022

10. The new user is now successfully registered and may log into their account at any time.

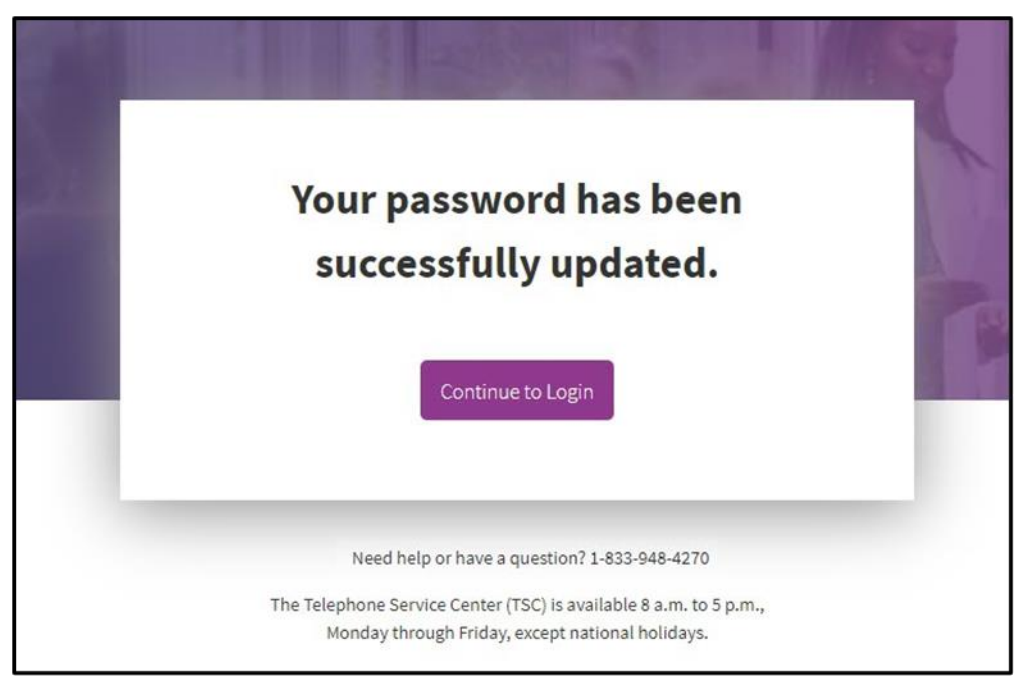

Figure 12.10: The Password has been successfully updated window.

- 11. Next step is the option of setting up the user's permissions now or at a later time. If **Skip For Now** is selected, the user will have very limited access to the organization. Their permissions can be updated at another time (refer to the "Update User Information/Permissions" section). Select the option **Assign Now** to begin selecting permissions.
- **Note:** If permissions are never assigned, eventually the user will be deactivated and the Admin will need to reactive the user.

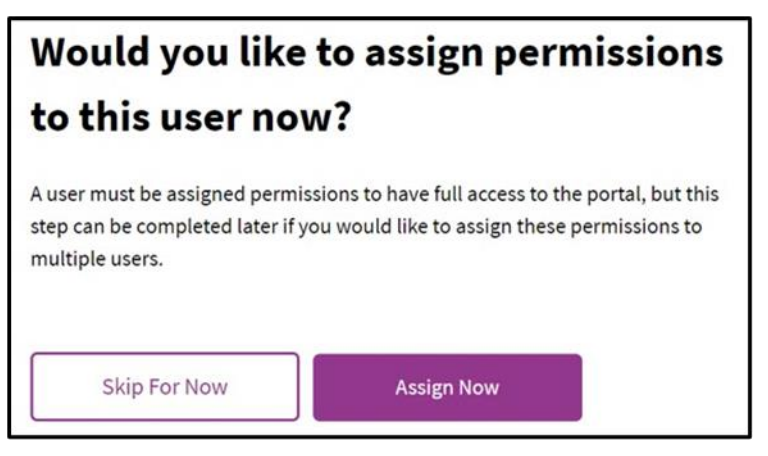

Figure 12.11: Select the Assign Now option to begin selecting permissions.

Page updated: June 2023

- 12. The first step is to **Assign NPI Permissions (Required).** Select one of the following level of permissions for each NPI:
  - Admin: Users with an NPI role of administrator will have access to view and reset NPI PINs and view tax documents and correspondence that has been granted to them by their Organization Administrator. They will not have access to add, remove, or modify users if they are not assigned the Organization Administrator role.
  - **Processor:** A processor has the ability to receive notifications, search, read and export correspondence.
  - None: A user will have no access to the NPI; this is the default setting.

| Mobile Phone:<br>Business Phone: |                                            |                         |                             | NAME 00417                  |               |
|----------------------------------|--------------------------------------------|-------------------------|-----------------------------|-----------------------------|---------------|
|                                  |                                            |                         |                             |                             |               |
| Step 1                           |                                            |                         |                             |                             |               |
| Assign NPI P                     | ermissions (Required)                      | vission levels of the u | ser is an organization admi | in they have automatically  | heen given fu |
| permissions to all               | NPIs. All NPIs do not have to be assigned. | inston revers. If the u | ser is an organization admi | in, they have automatically | been given in |
| -                                |                                            |                         |                             |                             |               |
| Q Search                         |                                            |                         |                             | Quick Assign to All NPIs    | ¥             |
|                                  |                                            |                         |                             |                             |               |
| All (23)                         | Assigned (0) Unassigned (23)               |                         |                             |                             |               |
|                                  |                                            |                         |                             |                             |               |
| NPI                              | Legal Name                                 | Status                  | Permissions                 |                             |               |
|                                  | MEDI-CAL PROVIDER NAME 00429               | Unassigned              | Admin Process               | or None                     | Î             |
|                                  | MEDI-CAL PROVIDER NAME 00485               | Unassigned              | Admin Process               | or 🔽 None                   |               |
|                                  | MEDI-CAL PROVIDER NAME 00417               | Unassigned              | Admin Process               | or 🗹 None                   |               |
|                                  | MEDI-CAL PROVIDER NAME 00497               | Unassigned              | Admin Process               | or 🗹 None                   |               |
|                                  | MEDI-CAL PROVIDER NAME 00422               | Unassigned              | Admin Process               | or 🗹 None                   |               |
|                                  | MEDI-CAL PROVIDER NAME 00421               | Unassigned              | Admin Process               | or 🗹 None                   |               |
|                                  | MEDI-CAL PROVIDER NAME 00450               | Unassigned              | Admin Process               | or 🔽 None                   |               |
|                                  |                                            |                         |                             |                             |               |

Figure 12.12: Step 1: Assign NPI Permissions screen.

В

Page updated: October 2022

13. There is also the **Quick Assign to All NPIs** option which allows a user to be assigned all NPIs at a certain permission level. To select this feature, navigate to the drop-down menu and select the permissions level for that user.

| nait: 555<br>obile Phone: 555<br>siness Phone: 555 | -121-1212<br>-121-1215                                                                                                    |                                                  | M                                                                                                    | MEDI-CAL PROVIDER<br>NAME 00417 |
|----------------------------------------------------|----------------------------------------------------------------------------------------------------|--------------------------------------------------|----------------------------------------------------------------------------------------------------|---------------------------------|
| Step 1                                             |                                                                                                    |                                                  |                                                                                                    |                                 |
| ssign NPI Pe                                       | ermissions (Required)                                                                                                    |                                                  |                                                                                                    |                                 |
| ssign this user to l<br>ermissions to all N        | NPIs within this organization, and select permi<br>IPIs. All NPIs do not have to be assigned.                                                               | ission levels. If the use                        | r is an organization admin, they ha                                                                                                    | ave automatically been given f  |
| Q Search                                           |                                                                                                    |                                                  | Quick Assi                                                                                                    | ign to All NPIs                 |
|                                                    |                                                                                                    |                                                  | a division                                                                                                    |                                 |
|                                                    |                                                                                                    |                                                  | Admin                                                                                                    |                                 |
| All (23)                                           | Assigned (0) Unassigned (23)                                                                                                    |                                                  | Process                                                                                                    | or                              |
| All (23)                                           | Assigned (0) Unassigned (23)                                                                                                    |                                                  | Process                                                                                                    | or                              |
| All (23)                                           | Assigned (0) Unassigned (23) Legal Name                                                                                                    | Status                                           | Process None Permissions                                                                                                    | or                              |
| All (23)<br>NPI                                    | Assigned (0) Unassigned (23) Legal Name MEDI-CAL PROVIDER NAME 00429                                                                                        | <b>Status</b><br>Unassigned                      | Permissions Permissions                                                                                                    | or                              |
| All (23)<br>NPI                                    | Assigned (0) Unassigned (23) Legal Name MEDI-CAL PROVIDER NAME 00429 MEDI-CAL PROVIDER NAME 00485                                                           | Status<br>Unassigned<br>Unassigned               | Permissions  Admin Processor                                                                                                    | or<br>None                      |
| All (23)                                           | Assigned (0) Unassigned (23)  Legal Name  MEDI-CAL PROVIDER NAME 00429  MEDI-CAL PROVIDER NAME 00485  MEDI-CAL PROVIDER NAME 00417                          | Status<br>Unassigned<br>Unassigned<br>Unassigned | Permissions       Admin       Processor       Admin       Processor       Admin       Processor       Admin       Processor                                                                                                    | or<br>None<br>None              |
| All (23)                                           | Assigned (0) Unassigned (23) Legal Name MEDI-CAL PROVIDER NAME 00429 MEDI-CAL PROVIDER NAME 00485 MEDI-CAL PROVIDER NAME 00417 MEDI-CAL PROVIDER NAME 00497 | Status<br>Unassigned<br>Unassigned<br>Unassigned | Permissions  Admin Processor  Admin Processor  Admin Proc | or<br>None<br>None<br>None      |

Figure 12.13: The Quick Assign to All NPIs option on Step 1.

В

Page updated: October 2022

14. Once the Admin has completed assigning the user's NPI Permissions, select Next.

| Email:<br>Mobile Phone: |                                                              |                          | M MEDI-CAL PROVID<br>NAME 00417                            | ER       |
|-------------------------|--------------------------------------------------------------|--------------------------|------------------------------------------------------------|----------|
| Business Phone: 📕       |                                                              |                          |                                                            |          |
|                         |                                                              |                          |                                                            |          |
| Step 1                  |                                                              |                          |                                                            |          |
| Assign NPI P            | Permissions (Required)                                       |                          |                                                            |          |
| Assign this user to     | NPIs within this organization, and select perm               | nission levels. If the u | ser is an organization admin, they have automatically been | given fu |
| permissions to at       | INPIS. All INPIS do not nave to be assigned.                 |                          |                                                            |          |
| 0                       |                                                              |                          |                                                            |          |
| Q Search                |                                                              |                          | Quick Assign to All NPIs                                   | *        |
|                         |                                                              |                          |                                                            |          |
| All (23)                | Assigned (0) Unassigned (23)                                 |                          |                                                            |          |
| -                       |                                                              |                          |                                                            |          |
|                         |                                                              |                          |                                                            |          |
| NPI                     | Legal Name                                                   | Status                   | Permissions                                                |          |
|                         | MEDI-CAL PROVIDER NAME 00429                                 | Unassigned               | Admin Processor 🗹 None                                     | Î.       |
|                         |                                                              |                          |                                                            | ۰.       |
|                         | MEDI-CAL PROVIDER NAME 00485                                 | Unassigned               | Admin Processor 🗹 None                                     |          |
|                         |                                                              |                          |                                                            | ٩.       |
|                         | MEDI-CAL PROVIDER NAME 00417                                 | Unassigned               | Admin Processor Vone                                       |          |
|                         |                                                              |                          | -                                                          |          |
|                         | MEDI-CAL PROVIDER NAME 00497                                 | Unassigned               | Admin Processor M None                                     |          |
|                         |                                                              | Unarright                | Admin Processor V None                                     |          |
|                         | MEDI-CAL PROVIDER NAME 00422                                 | Unassigned               |                                                            |          |
|                         |                                                              |                          | Admin Processor 🗹 None                                     |          |
|                         | MEDI-CAL PROVIDER NAME 00421                                 | Unassigned               |                                                            |          |
|                         | MEDI-CAL PROVIDER NAME 00421                                 | Unassigned               |                                                            |          |
|                         | MEDI-CAL PROVIDER NAME 00421<br>MEDI-CAL PROVIDER NAME 00450 | Unassigned               | Admin Processor 🗹 None                                     | -        |

Figure 12.14: Select Next on the Assign NPI Permissions screen.

Page updated: October 2022

15. Step 2 is to **Assign Correspondence Permissions**; this step is optional and may be updated later. Correspondence for NPIs only appear in this area if the user is assigned to the NPI.

To assign permissions, select the correspondence permissions to assign and click **Manage Selected** in the top right corner or click **Manage** next to the NPI to assign permissions for a single NPI.

| Q Search   |                                         | ≵ Filter                   | Manage Selected |
|------------|-----------------------------------------|----------------------------|-----------------|
| All (9)    | Correspondence Permissions Assigned (0) | Unassigned (9)             |                 |
| Select All |                                         |                            |                 |
| NPIV       | Legal Name                              | Correspondence Permissions |                 |
|            | NPI_NAME. N                             | one                        | <u>Manage</u>   |
|            | NPI_NAME: N                             | one                        | Manage          |

Figure 12.15: Step 2: Assign Correspondence Permissions.

Page updated: June 2023

16. From the **Manage Correspondence Permissions** window, choose the applicable correspondence type(s) and select **Save**.

r

| Manage Correspondence Permissions  | 2    |
|------------------------------------|------|
| NPI - MEDI-CAL PROVIDER NAME 00417 |      |
| Notice Of Action                   |      |
| Remittance Advice Detail           |      |
| SCPI Data Files                    |      |
| Provider Welcome Letters           |      |
| Tax Documents                      |      |
|                                    |      |
|                                    |      |
| Cancel                             | Save |

Figure 12.16: Select Save on the Manage Correspondence Permission window.

Page updated: October 2022

17. After selecting Save, the correspondence selected are now listed under **Correspondence Permissions**.

| s to correspondence. |                                    |                                                 |        |
|----------------------|------------------------------------|-------------------------------------------------|--------|
| Q Search             | ≩ Filter                           |                                                 |        |
| All (1) Corres       | spondence Permissions Assigned (1) | Unassigned (0)                                  |        |
|                      | Legal Name                         | Correspondence Permissions                      |        |
|                      | MEDI-CAL PROVIDER NAME 00417       | Remittance Advice Detail, Tax Documents +1 more | Manage |

Figure 12.17: The Remittance Advice Detail, Tax Documents link on the Assign Correspondence Permission screen.
B Pro

Page updated: October 2022

18. Step 3 is **Assign Permissions Across Organization** where organization-level user permissions can be assigned to add, remove or modify users. This step is optional and may be completed later. Navigate to the dropdown menu, check Admin, Processor or None. Select **Save and Finish**.

| A designation to the second full provide the second full provide the second second second second second second |
|----------------------------------------------------------------------------------------------------|
| the organization and will provide the user with full access to                                                 |
| add, edit, delete, and assign permissions to users within this                                                 |
| organization. However, this administrator will NOT automatically                                               |
| be assigned correspondence permissions. If this administrator                                                  |
| assign correspondence permissions above. Assign this role with                                                 |
| care.                                                                                                    |
| None will give the user no permissions at an organization level                                                |
| NPI level permissions can still be set. Most users will fall into this<br>permission level                     |
| permission rever.                                                                                              |
|                                                                                                    |

Figure 12.18: Step 3: Assign Permissions Across Organization, select Save and Finish.

Page updated: October 2022

19. A confirmation page appears containing the new user's information as entered. If any information is incorrect, select **Edit** next to the incorrect field.

| ser M | lanagement and Permissions |             |                                                  | receive<br>registra | an email to complete their<br>Ition.<br><u>Add Another User</u> |
|-------|----------------------------|-------------|--------------------------------------------------|---------------------|-----------------------------------------------------------------|
| සී    | Email:                     | <u>Edit</u> | Phone Number<br>Business Phone:<br>Mobile Phone: |                     | 2<br>2                                                          |
|       | NPI Permissions            |             |                                                  |                     | Edit                                                            |
|       | Q Filter by NPI number     |             |                                                  |                     |                                                                 |

Figure 12.19: The confirmation page containing the new user's information as entered.

Page updated: October 2022

## Add a new Organization

1. Log in to the Provider Portal and select the **Add or Switch Organization** from the drop-down menu, then select **Add a New Organization**.

| Related - | Contact Us              | Q<br>Search                   |       |  |
|-----------|-------------------------|-------------------------------|-------|--|
|           | M MEDI-CAL              | PROVIDER NAME                 | 00418 |  |
|           | Add or Switch<br>Switch | Organization   Organization   |       |  |
|           | Add a n                 | ew Org <mark>anization</mark> |       |  |
|           |                         |                               |       |  |

Figure 13.1: The Switch Organization or Add a New Organization options under the drop-down menu.

2. Enter the **Secure Token ID** from the token letter.

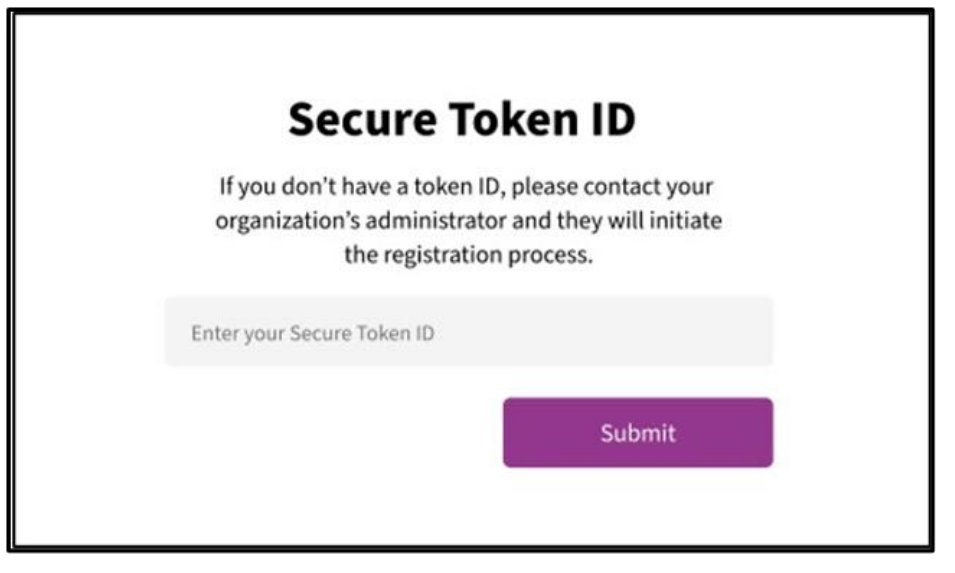

Figure 13.2: Secure Token ID input area.

Page updated: October 2022

3. Enter the Provider EIN/SSN, Provider Pay-To-ZIP and Provider Contact Email Address then select **Next**.

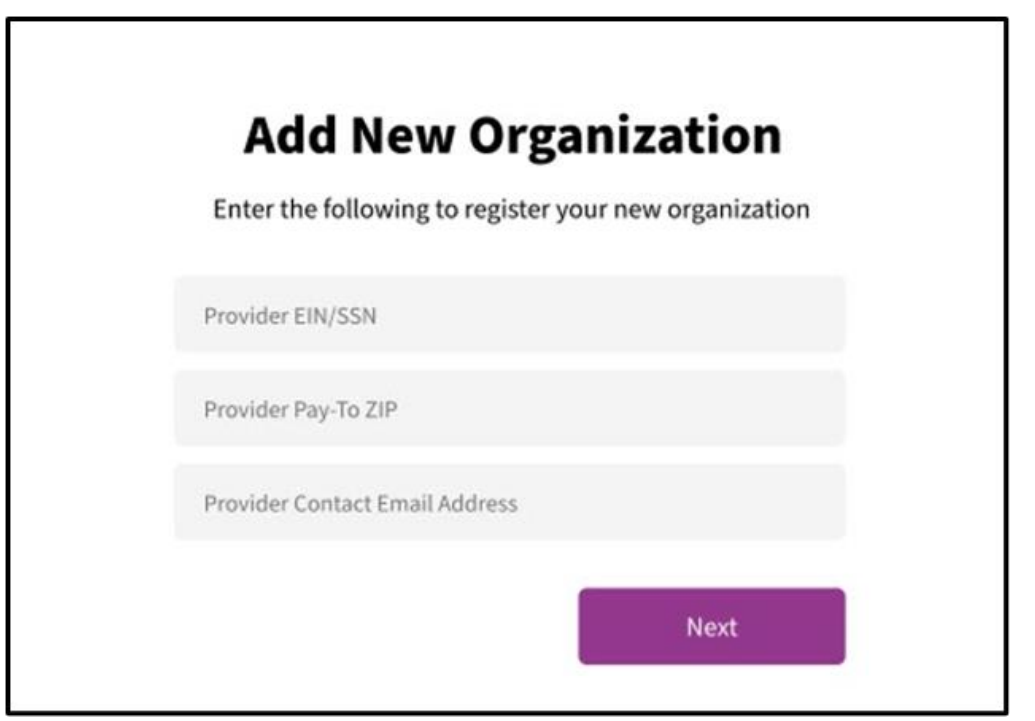

Figure 13.3: The Add New Organization window with Provider EIN/SSN, Provider Pay-To-ZIP and Provider Contact Email Address input area.

Page updated: June 2023

4. Registration is complete. To view the new organization, log out of the Provider Portal and log back in.

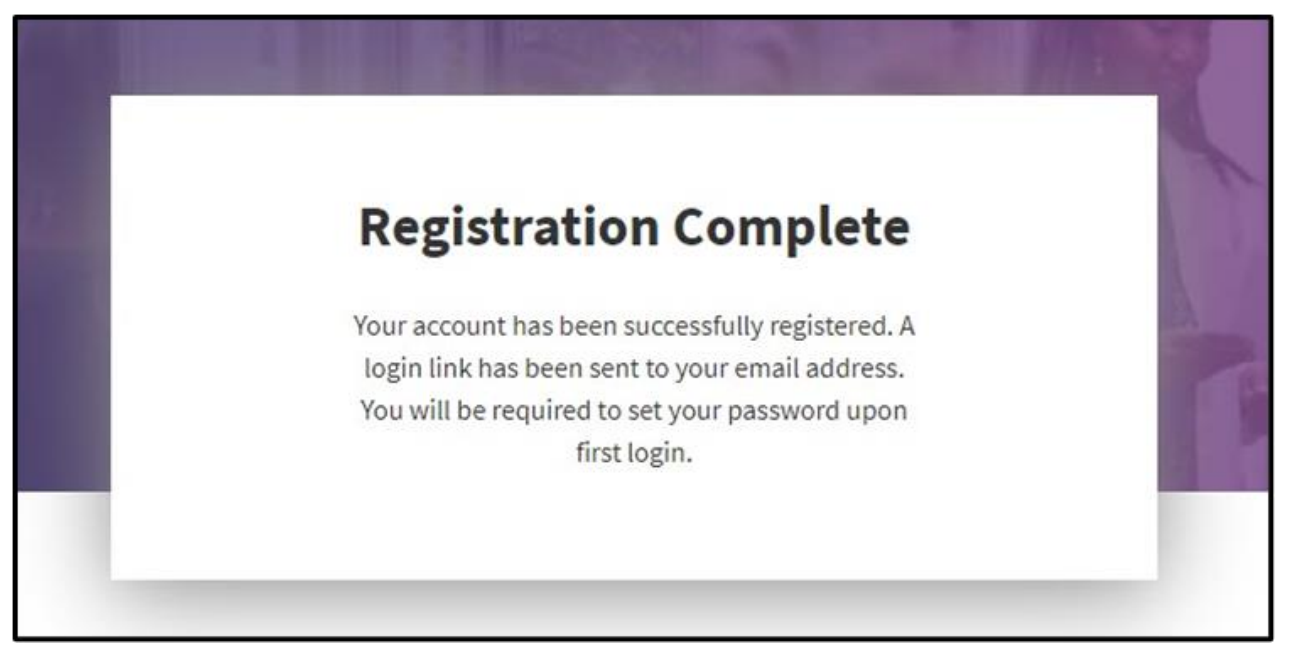

Figure 13.4: The Registration Complete window.

### Affiliations

Affiliations are relationships between billing agents and providers. Providers may hire external parties to submit claims to Medi-Cal on behalf of the provider organization. The Department of Health Care Services (DHCS) requires a legal agreement and disclosure of those relationships between the provider and submitter organization(s). Either the provider or submitter may initiate an affiliation request, and each entity must sign a Medi-Cal Telecommunications Provider and Biller Application/Agreement within the Provider Portal application.

B Provider Portal Admin User Page updated: June 2023

#### Submitter Requests New Affiliation

Follow the below steps to request a new affiliation to a provider.

1. From the Provider Portal homepage, navigate to the **Provider Network** tile and select View All.

| lcome,                                    |                                             |                                                 |                                                    |        |
|-------------------------------------------|---------------------------------------------|-------------------------------------------------|----------------------------------------------------|--------|
| ard 🙈 Notifications 💿                     | Sign Out                                    |                                                 |                                                    |        |
|                                           |                                             |                                                 |                                                    |        |
|                                           |                                             |                                                 |                                                    |        |
|                                           |                                             |                                                 |                                                    |        |
| TACCOUNT                                  |                                             |                                                 |                                                    |        |
| My Profile and Preferences Edit           | Administration                              | Manage Users                                    | Provider Network                                   | View A |
| Name:                                     | G                                           | 4                                               | Pending Requests                                   |        |
| Organization: TEST SUBMITTER 00002        | Users                                       | 4<br>Org Admins                                 | 3 Sent, 1 Received                                 |        |
| Role: Submitter - Admin                   |                                             | orgAdmins                                       | Manage Provider Network                            |        |
| Email:                                    | 🕀 ADI                                       | AUSER                                           |                                                    |        |
| Business Phone:                           | Tip: Add users to your or                   | ranizations account and                         | Submitter Directory Profile<br>Edit My Information |        |
| Mobile Phone:                             | manage their                                | permissions.                                    |                                                    |        |
|                                           |                                             |                                                 | View Requests                                      |        |
| N-Mer-Mana View All                       | Transaction Center                          | <b>→</b>                                        |                                                    |        |
|                                           |                                             |                                                 |                                                    |        |
| Provider Portal                           | S: News and Bulletin                        | 4                                               |                                                    |        |
| user_id was deactivated by deactivated_by |                                             | ,                                               |                                                    |        |
|                                           | Frequently Asked Questi                     | ons →                                           |                                                    |        |
|                                           | <u> </u>                                    |                                                 |                                                    |        |
|                                           | A System Alerts                             | ÷                                               |                                                    |        |
|                                           |                                             |                                                 |                                                    |        |
|                                           |                                             |                                                 |                                                    |        |
| Transaction Testing<br>06/22/2023         |                                             | <u>View All</u>                                 |                                                    |        |
| Transaction Type Status Date Of Complet   | on                                          |                                                 |                                                    |        |
| 270 Not Started                           | You must be approve<br>submitting claims on | d for testing prior to<br>behalf of a provider. |                                                    |        |
|                                           | Only transaction type                       | es that pertain to your                         |                                                    |        |
| 837 Not Started                           | types are optional, a                       | nd may be tested at any                         |                                                    |        |
|                                           | time.                                       |                                                 |                                                    |        |
|                                           |                                             |                                                 |                                                    |        |

Figure 14.1: Provider Portal homepage.

Page updated: June 2023

2. Navigate to Affiliations and select **New Provider Affiliation Request**.

| Pending Requests 0 | Affiliations Submitter [ | Directory Profile |                                          |
|--------------------|--------------------------|-------------------|------------------------------------------|
|                    |                          |                   | Q Search by NPI, Organization Name, etc. |
| Organization 🗸     | Date                     | Status            |                                          |
| 22                 | 01/11/2023-Current       | Active            |                                          |
|                    |                          |                   |                                          |
| Contact            |                          |                   |                                          |
|                    |                          |                   |                                          |

Figure 14.2: New Provider Affiliation Request.

3. Complete the Organization Information and select Next.

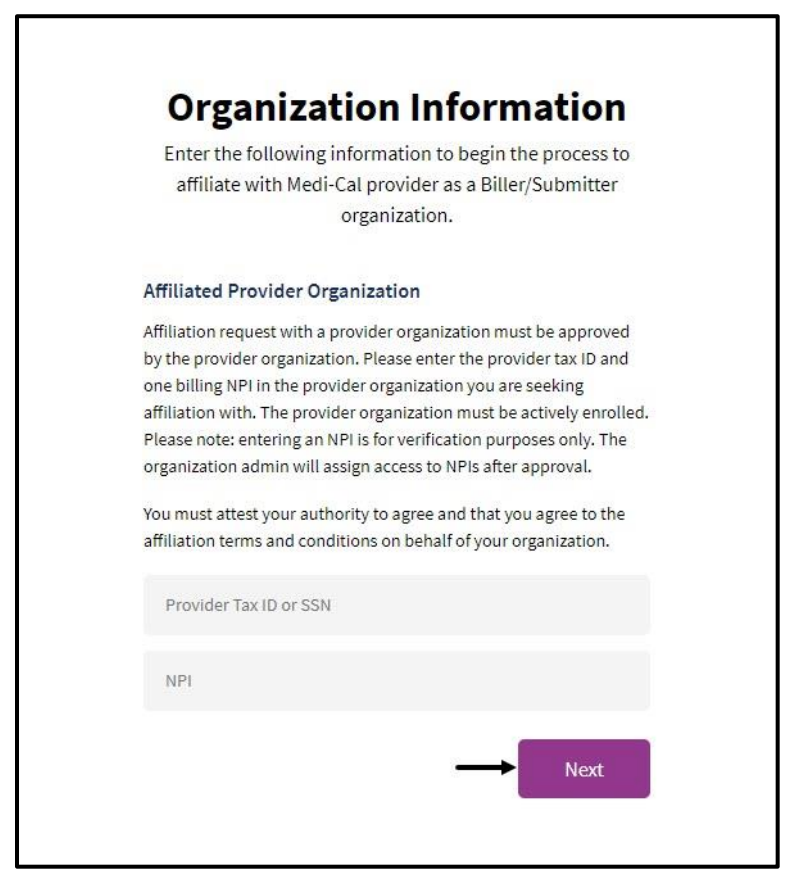

Figure 14.3: Organization Information form.

Page updated: June 2023

 Read the Submitter and Provider Affiliation Agreement and check the box confirming that you are eligible to sign this agreement on behalf of your organization. Enter your First and Last Name. From the drop-down menu, choose your Role then select Submit Agreement.

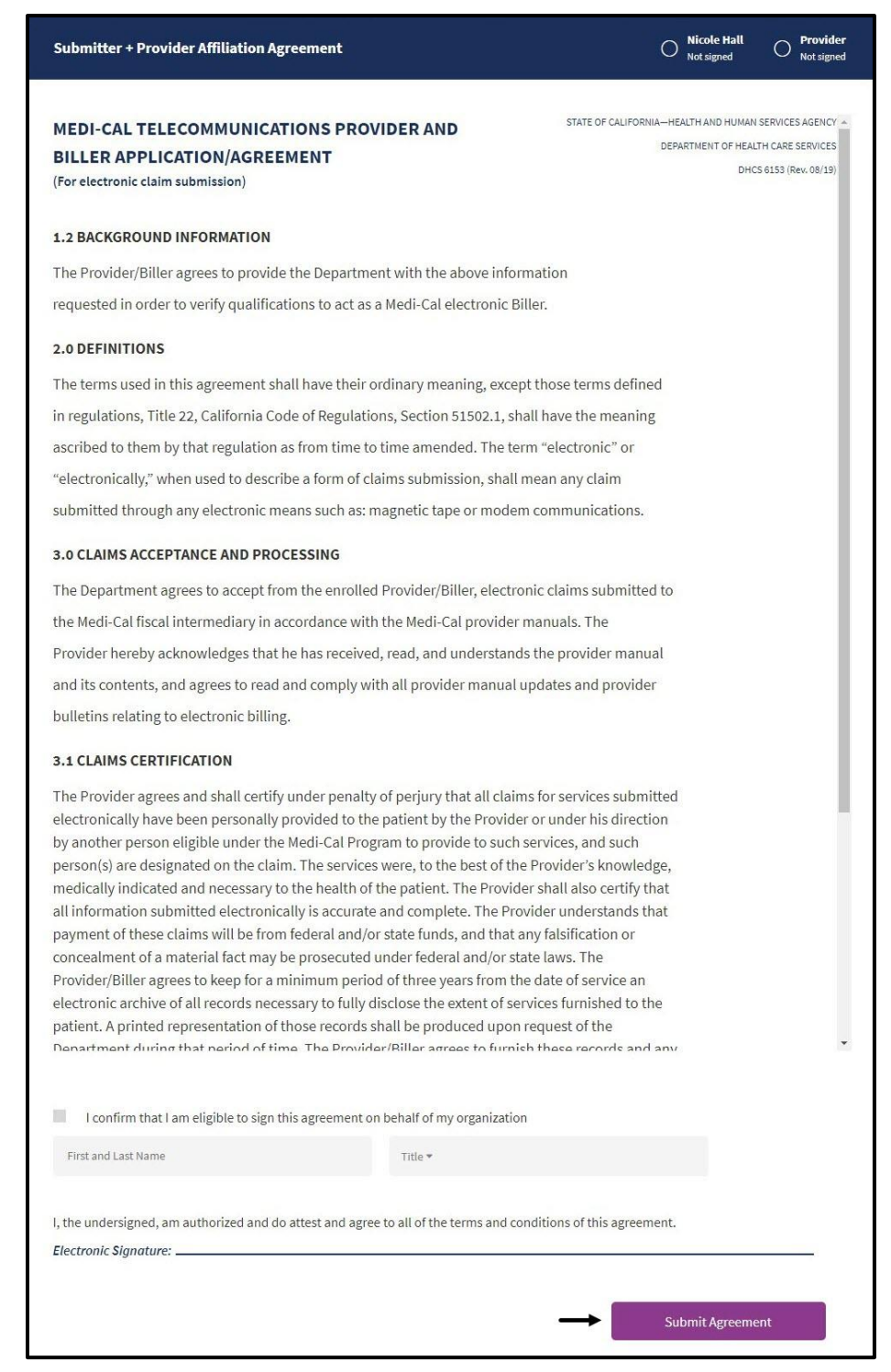

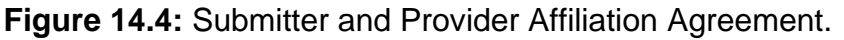

B Pr

Page updated: June 2023

5. A **Request Complete** pop-up window will appear stating the account has been successfully registered.

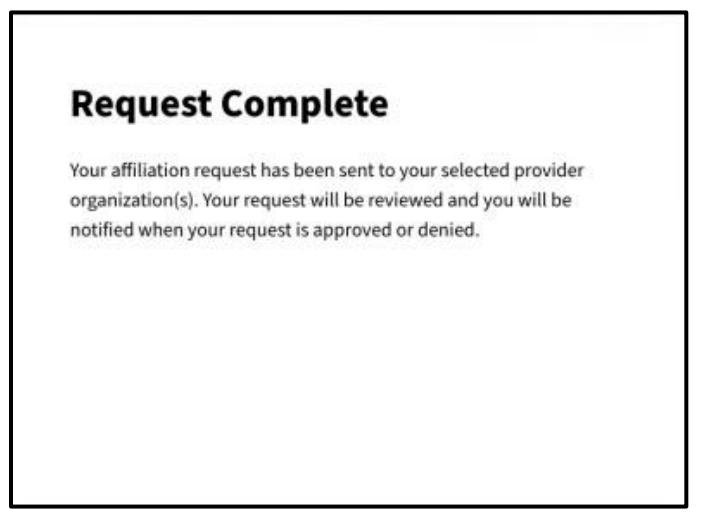

Figure 14.5: Request Complete pop-up window.

6. An email will be sent notifying the user of whether the request was approved or denied.

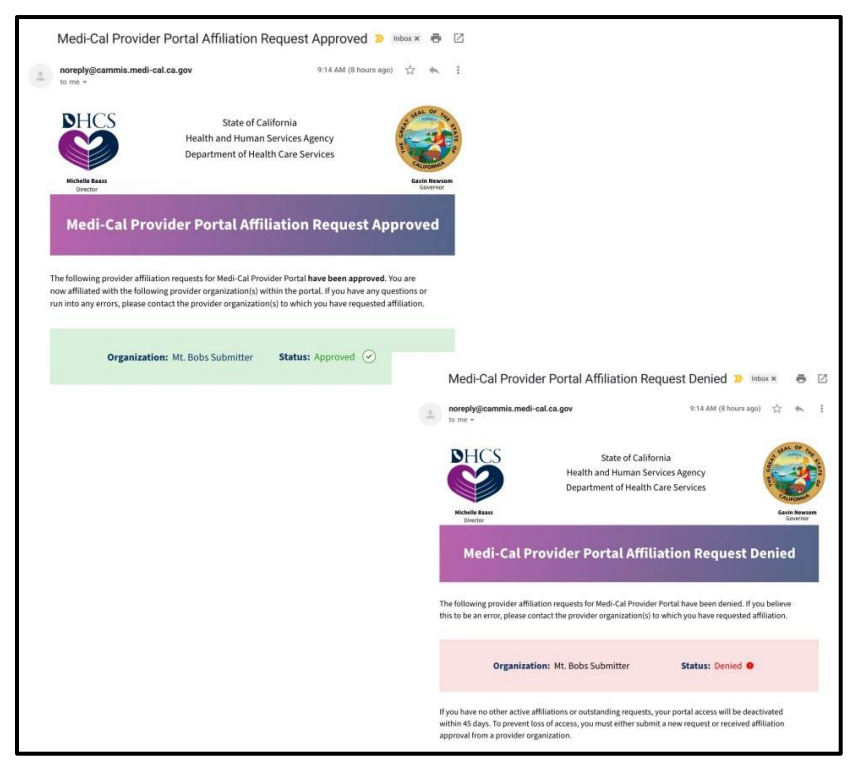

Figure 14.6: Provider Portal affiliation request status email.

Page updated: June 2023

7. Another way to view the status of the affiliation request is to navigate to the **Notifications** tile, which will show whether a request was approved or denied.

| Notifications             | © Edit Notification Preferences   |                              |
|---------------------------|-----------------------------------|------------------------------|
| Q Search                  | 2 Filter by Date                  |                              |
| Today                     | ~                                 |                              |
| ubmitter Affiliation with | was approved 11:59am              |                              |
|                           | av are caught up on notifications |                              |
|                           | Notifications                     | Edit Notification Preference |
|                           | Q Search                          | S Filter By Date             |
|                           | Today                             | ×                            |
|                           | 27.5                              |                              |

Figure 14.7: Provider Portal affiliation request notification.

Page updated: June 2023

#### **Provider Reviews Affiliation Requests**

Follow the steps below to approve/deny a new affiliation to a provider.

1. From the Provider Portal homepage, navigate to **Submitter Management** and select View All.

| Sheep HCS Medi-Cal Providers                                                  | Providers Ben               | heficiaries Resources                                                              | Related Con                               | tact Us Search                                             |                                  |
|-------------------------------------------------------------------------------|-----------------------------|------------------------------------------------------------------------------------|-------------------------------------------|------------------------------------------------------------|----------------------------------|
| Welcome, Notifications • Sign                                                 | i Out                       |                                                                                    | M                                         | MEDI-CAL PROVIDER NAME 00442<br>Add or Switch Organization |                                  |
| MY ACCOUNT                                                                    |                             |                                                                                    |                                           | 𝒴 Help i                                                   | us go greei<br><u>Go Paperle</u> |
| My Profile and Preferences Edit                                               | Administration              | Manage Users                                                                       | Submitter Managemen                       | t <u> </u>                                                 |                                  |
| Name:<br>Organization: MEDI-CAL PROVIDER NAME 00442<br>Role: Provider - Admin | 15<br>Users                 | <b>9</b><br>Org Admins                                                             | No                                        | new requests                                               |                                  |
| Email:<br>Business Phone:<br>Mobile Phone:                                    | Tip: Add users to yo manage | ADD A USER<br>ur organizations account and<br>their permissions.<br><u>Dismiss</u> |                                           |                                                            |                                  |
| Notifications View All                                                        | NPI Manazement              |                                                                                    | 0 Per                                     | nding Requests                                             |                                  |
| Reminder: User "Conton outelo" has not registered for the Medi-               | PIN Management              | >                                                                                  | Q Search for Correspond                   | ence                                                       |                                  |
| Your organization has been enrolled in electronic 1099s by "( > S multi org"  | 835 Receiver Managem        | ent >                                                                              | New Correspondence                        |                                                            |                                  |
| Your organization has been unenrolled in electronic 1099s by                  |                             |                                                                                    | Recent Searches     Provider Welcome Lett | er                                                         |                                  |
| ±4 more                                                                       |                             |                                                                                    | S Tax Documents                           |                                                            |                                  |
| Transaction Conter                                                            |                             |                                                                                    |                                           |                                                            |                                  |
|                                                                               |                             |                                                                                    |                                           |                                                            |                                  |
| इीं: News and Bulletin →                                                      |                             |                                                                                    |                                           |                                                            |                                  |
| ⑦ Frequently Asked Questions →                                                |                             |                                                                                    |                                           |                                                            |                                  |
| ∧ System Alerts →                                                             |                             |                                                                                    |                                           |                                                            |                                  |

Figure 15.1: Provider Portal homepage.

Page updated: June 2023

2. Navigate to **Pending Requests** and select **Approve**.

| betw     bate     staus     Request Type       Image: Status     02/09/2023     Request Pending     New Submitter       STOCKTON, CA 95212     Status     New Submitter       Contact<br>cardo1 new submitter01     12/16/2022     Request Pending       Image: Status     12/16/2022                                                                                                    |      |         |               | mitters Submitter Directory | Pending Requests 🥥 Manage Sub | Amuation Request                                       |
|----------------------------------------------------------------------------------------------------|------|---------|---------------|-----------------------------|-------------------------------|--------------------------------------------------------|
| Image: Stockton, CA 95212       02/09/2023       Request Pending       New Submitter       Approve         STOCKTON, CA 95212       Contact       Contact       Carlo1 new submitter01       Image: Contact       Image: Contact <th></th> <th></th> <th>Request Type</th> <th>Status</th> <th>Date</th> <th>nization V</th> |      |         | Request Type  | Status                      | Date                          | nization V                                             |
| test 12/16/2022 Request Pending New Submitter Approve                                                                                                    | Deny | Арргоуе | New Submitter | Request Pending             | 02/09/2023<br>12<br>er01      | STOCKTON, CA 95212<br>Contact<br>Cario1 new submitter0 |
|                                                                                                    | Deny | Approve | New Submitter | Request Pending             | 12/16/2022                    | test<br>test                                           |

Figure 15.2: Pending affiliation requests.

Page updated: June 2023

3. Read the Submitter and Provider Affiliation Agreement, and then check the box confirming that you are eligible to sign this agreement on behalf of your organization. Enter your **First and Last Name**; then from the drop-down menu choose your **Role** and select **Submit Agreement**.

| Submitter · Provider Annation Agreement                                                                                                    |                                                                                                    | 0                                                                                                    | Nicole Hall<br>Not signed               | O Provider<br>Not signed                                      |
|----------------------------------------------------------------------------------------------------|----------------------------------------------------------------------------------------------------|----------------------------------------------------------------------------------------------------|-----------------------------------------|---------------------------------------------------------------|
| MEDI-CAL TELECOMMUNICATIONS PF<br>BILLER APPLICATION/AGREEMENT<br>(For electronic claim submission)                                                                                                    | OVIDER AND                                                                                                    | STATE OF CALIFORNIA—HE                                                                                                    | ALTH AND HUMAN<br>RTMENT OF HEAL<br>DHC | SERVICES AGENCY A<br>TH CARE SERVICES<br>(S 6153 (Rev. 08/19) |
| 1.2 BACKGROUND INFORMATION                                                                                                    |                                                                                                    |                                                                                                    |                                         |                                                               |
| The Provider/Biller agrees to provide the Depar                                                                                                    | tment with the above informa                                                                                                    | tion                                                                                                    |                                         |                                                               |
| requested in order to verify qualifications to act                                                                                                    | as a Medi-Cal electronic Bille                                                                                                    | r.                                                                                                    |                                         |                                                               |
| 2.0 DEFINITIONS                                                                                                    |                                                                                                    |                                                                                                    |                                         |                                                               |
| The terms used in this agreement shall have the                                                                                                    | eir ordinary meaning, except t                                                                                                    | hose terms defined                                                                                                    |                                         |                                                               |
| in regulations, Title 22, California Code of Regu                                                                                                    | ations, Section 51502.1, shall                                                                                                    | have the meaning                                                                                                    |                                         |                                                               |
| ascribed to them by that regulation as from tim                                                                                                    | e to time amended. The term                                                                                                    | "electronic" or                                                                                                    |                                         |                                                               |
| "electronically," when used to describe a form o                                                                                                    | of claims submission, shall me                                                                                                    | an any claim                                                                                                    |                                         |                                                               |
| submitted through any electronic means such a                                                                                                    | as: magnetic tape or modem c                                                                                                    | ommunications.                                                                                                    |                                         |                                                               |
| 3.0 CLAIMS ACCEPTANCE AND PROCESSING                                                                                                    |                                                                                                    |                                                                                                    |                                         |                                                               |
| The Department agrees to accept from the enro                                                                                                    | lled Provider/Biller, electronic                                                                                                    | claims submitted to                                                                                                    |                                         |                                                               |
| the Medi-Cal fiscal intermediary in accordance                                                                                                    | with the Medi-Cal provider ma                                                                                                    | nuals. The                                                                                                    |                                         |                                                               |
| Provider hereby acknowledges that he has rece                                                                                                    | ived, read, and understands tl                                                                                                    | he provider manual                                                                                                    |                                         |                                                               |
| and its contents, and agrees to read and comply                                                                                                    | y with all provider manual upo                                                                                                    | lates and provider                                                                                                    |                                         |                                                               |
| bulletins relating to electronic billing.                                                                                                    |                                                                                                    |                                                                                                    |                                         |                                                               |
| 3.1 CLAIMS CERTIFICATION                                                                                                    |                                                                                                    |                                                                                                    |                                         |                                                               |
| The Provider agrees and shall certify under pen<br>electronically have been personally provided to<br>by another person eligible under the Medi-Cal F<br>person(s) are designated on the claim. The serv<br>medically indicated and necessary to the health<br>all information submitted electronically is accu<br>payment of these claims will be from federal an<br>concealment of a material fact may be prosecu<br>Provider/Biller agrees to keep for a minimum pe<br>electronic archive of all records necessary to fu<br>patient. A printed representation of those recor<br>Department during that period of time. The Pro- | alty of perjury that all claims f<br>the patient by the Provider o<br>Program to provide to such ser<br>ices were, to the best of the Pr<br>of the patient. The Provider s<br>rate and complete. The Provid<br>d/or state funds, and that any<br>ted under federal and/or state<br>eriod of three years from the d<br>ly disclose the extent of servid<br>ds shall be produced upon rec<br>vider/Biller agrees to furnish t | or services submitted<br>r under his direction<br>rvices, and such<br>rovider's knowledge,<br>shall also certify that<br>ler understands that<br>falsification or<br>laws. The<br>late of service an<br>ces furnished to the<br>quest of the<br>these records and any |                                         |                                                               |
| I confirm that I am eligible to sign this agreeme                                                                                                    | nt on behalf of my organization                                                                                                    |                                                                                                    |                                         |                                                               |
| First and Last Name                                                                                                    | Title 🖛                                                                                                    |                                                                                                    |                                         |                                                               |
|                                                                                                    |                                                                                                    |                                                                                                    |                                         |                                                               |

Figure 15.3: Submitter and Provider Affiliation Agreement.

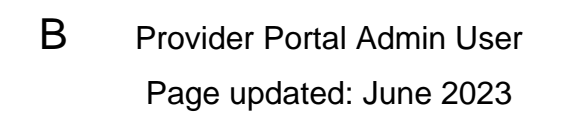

4. Affiliation requests may also be denied.

| rganization V                         | Date                                 | Status          |               |              |
|---------------------------------------|--------------------------------------|-----------------|---------------|--------------|
| 0                                     |                                      |                 | Request Type  |              |
| STOCKTON,<br>Contact<br>carl01 new si | 02/09/2023<br>CA 95212<br>ubmitter01 | Request Pending | New Submitter | Approve Deny |
| test                                  | 12/16/2022                           | Request Pending | New Submitter | Approve      |

Figure 15.4: Deny affiliation request.

5. A prompt will appear asking if you are sure you want to deny this request.

| Are you sure yo         | u want to deny this requ       | est?             |
|-------------------------|--------------------------------|------------------|
|                         | will not be affiliated to you  | ur organization, |
| you will not be able to | submit claims on their behalf. |                  |
|                         | _                              |                  |
|                         |                                |                  |

Figure 15.5: Confirmation prompt to deny request.

B Provider Portal Admin User Page updated: June 2023

### Submitter Directory

From the Provider Portal homepage, navigate to Provider Network and select View All.

| ly Profile and Preferences                                        | Edit     | Administration                                                | Manage Users                                          | Provider Network                                   | → <u>Viev</u> |
|-------------------------------------------------------------------|----------|---------------------------------------------------------------|-------------------------------------------------------|----------------------------------------------------|---------------|
| iame: TEST SUBMITTER 0002<br>iole: Submitter - Admin              | 1        | <b>1</b><br>Users                                             | <b>1</b><br>Admin                                     | Pending Requests<br>1 Sent, 0 Received<br>         |               |
| Email:<br>Business Phone:<br>Mobile Phone: 3<br>Submitter ID: 5W0 |          | Tip: Add users to your orga<br>manage their p<br><u>Dismi</u> | A USER<br>inizations account and<br>ermissions.<br>SS | Submitter Directory Profile<br>Edit My Information | 3             |
| Notifications                                                     | View All | Transaction Center                                            | ÷                                                     |                                                    |               |
| Provider Amiliation Denied<br>1 notification(s)                   | >        | 뒧: News and Bulletin                                          | ÷                                                     |                                                    |               |
|                                                                   |          | ③ Frequently Asked Question                                   | ıs →                                                  |                                                    |               |
|                                                                   |          | A Sustan Marta                                                |                                                       |                                                    |               |

Figure 15.6: Provider Portal homepage

B Provider Portal Admin User

Page updated: June 2023

٦

Under the **Submitter Directory Profile**, the transaction types available to the submitter are shown. If an organization chooses not to be viewable in the Submitter Directory, they can change that setting in My Profile and Preferences.

| Provider Network                                  |                                      | New Provide                                                                                                    | er Affiliation Request |
|---------------------------------------------------|--------------------------------------|----------------------------------------------------------------------------------------------------|------------------------|
| Pending Requests 1 Affili                         | ations Submitter Directory           | Profile                                                                                                    |                        |
| Organization                                      | Submitter ID Transa                  | action Types Contact Information                                                                                                    |                        |
| S40 STILL WATER ROAD<br>WEST SACRAMENTO, CA 95605 | 5W0                                  | View in Submitter Directory<br>Organizations may choose to be viewable or not<br>viewable by editing the Submitter Directory Information<br>through My Profile and Preferences. | :                      |
| You are currently listed in the subn              | nitter directory. Uncheck to opt out | t. ⑦ Ø                                                                                                    |                        |
| Transaction Types                                 |                                      | Submit                                                                                                    |                        |
| 837 Institutional                                 |                                      |                                                                                                    |                        |
| LTC                                               |                                      |                                                                                                    |                        |
| Outpatient                                        |                                      | $\bigcirc$                                                                                                    |                        |
| ourputient                                        |                                      |                                                                                                    |                        |

Figure 15.7: Submitter Directory Profile

**Note**: Refer to the Provider Portal User Guide: Provider Organization for information regarding how to complete transaction testing.

B Provider Portal Admin User Page updated: June 2023

## **Educational Resources**

Medi-Cal Learning Portal (MLP)

- Instructor-Led Training (ILT)
- Seminars
- Webinars
  - Live and Recorded

# **Training Services**

- Provider Field Representative
- Small Provider Billing Assistance and Training Program 916-636-1275
- Telephone Service Center (TSC) 1-800-541-5555
  - Billing Questions
  - Provider Enrollment Inquiries
  - Provider Field Representative Referrals